### BAB I

### PENDAHULUAN

### A. Latar Belakang Masalah

Kadangkala dalam kegiatan sehari-hari di kalangan mahasiswa menemui bayak kendala dalam berkomunikasi bahkan untuk pekerja kantor atau dosen yang harus di tuntut profesional dalam bekerja, dalam keadaan apapun harus tetap melaksanakan tugasnya.

untuk mengatasi permasalahan tersebut sudah banyak aplikasi yang dapat menunjang dan mempermuda komunikasi jarak jauh, seperti Skype, whatsapp, line, Viber, dll. Namun biasanya aplikasi tersebut hanya dapat digunakan untuk berkomunikasi dengan satu orang saja, sedangkan untuk meeting dan diskusi lebih dari satu orang maka akan kesulitan.

Namun kini telah hadir satu aplikasi yang dapat melaksanakan kegiatan meeting atau diskusi secara bersama seperti bertatap muka langsung tanpa harus bertemu secara fisik, Nama aplikasi tersebut adalah Zoom Cloud Meeting.

Zoom Cloud Meeting adalah sebuah aplikasi yang dapat menunjang kebutuhan komunikasi di manapun dan kapanpun dengan bayak orang tanpa harus bertemu fisik secara langsung. Aplikasi ini untuk *videoconference*, dengan mudah dapat di install pada perangkat:

- a. PC (Personal Computer) dengan webcame
- b. Laptop dengan webcame
- c. Smartphone Android

"Zoom Cloud" begitulah sebutannya, aplikasi ini sangat cocok sekali untuk melakukan Video Conference, dengan ringanya bandwidth yang digunakan, tidak ada iklan di aplikasi tersebut, serta tidak terlalu banyak memakan resource memory jika dijalankan di Android atau PC. Untuk melakukan registrasi, cukup memasukan email dihalaman utama website zoom.us, dan nanti akan mendapatkan email notifikasi Aktifasi Account, dan selanjutnya ikuti langkahnya. Jika menggunakan PC/Laptop, setelah melakukan registrasi account, nanti akan ditunjukan TopUp link download file .exe dan silahkan diinstall (support di windows dan linux menggunakan wine). Jika menggunakan Smartphone Android, bisa mengunduhnya di PlayStore dengan keyword "Zoom.Us" Jika ingin melakukan Confrence secara bersama-sama, bisa melakukan invite atau bisa juga dengan menginformasikan "ID Meeting" kepada rekan. "Cukup mudah bukan". Jadi begitulah aplikasi Zoom Cloud Meeting, dapat mempertemukan bayak orang di dalam satu ruang aplikasi, serta mempermuda dan mempersingkat waktu pertemuan. Jadi dengan adanya aplikasi ini kita dapat lebih terbantu berkomunikasi walaupun jarak jauh, semua penjelasan dan pesan dapat tersampaikan secara langsung tanpa harus bertemu secara fisik.

### B. Identifikasi Masalah

Berdasarkan latar belakang permasalahan maka dapat diidentifikasi permasalahan yang ada antara lain :

- 1. Dosen dan mahasiswa belum mengetahui fitur-fitur dan cara menggunakan aplikasi zoom cloud meeting.
- 2. Bagaimana cara presentasi online di aplikasi zoom cloud meeting.
- 3. Dosen belum mempunyai cara pembelajaran secara online.

### C. Batasan Masalah

Dalam penulisan laporan kerja praktek ini agar lebih jelas dan terarah, maka penulis akan membatasi masalah yang akan dibahas. Berdasarkan identifikasi masalah diatas dapat membuat batasan masalah yaitu :

1. Bagaimana cara presentasi online dan cara menggunakan fitur-fitur di aplikasi zoom cloud meeting?

### D. Rumusan Masalah

Berdasarkan batasan masalah yang telah disebut diatas, maka dapat diambil suatu rumusan masalah sebagai berikut.

- 1. Bagaimana cara presentasi online?
- 2. Bagaimana cara menggunakan fitur-fitur yang ada di aplikasi zoom cloud meeting?

### E. Tujuan Kerja Praktek

Tujuan kerja praktek bagi penulis antara lain, sebagai berikut :

- 1. Melatih keterampilan yang dimiliki sehingga dapat bekerja lebih baik.
- 2. Sarana mempraktekkan ilmu yang telah diajarkan di bangku kuliah.

### F. Manfaat Kerja Praktek

- 1. Mempermudah dan mempersingkat waktu pertemuan.
- 2. Menambah pengetahuan tentang aplikasi Zoom Cloud meeting.

### BAB II

### **GAMBARAN UMUM INSTANSI**

### A. Sejarah Instansi

:

Pusat Pengelolaan E-learning (PPE) Universitas Ahmad Dahlan (UAD) atau yang juga sering disebut dengan pusat elearning, didirikan berdasarkan SK Rektor UAD no 45 tahun 2008 tentang Organisasi Dan Tatakerja Unit-Unit Kerja Universitas Ahmad Dahlan dengan tanggal penetapan 18 Mei 2008. PPE diatur dalam SK tersebut pada bab VIII, mengenai Lembaga Pengembangan Pendidikan dan Tenaga Kependidikan (LPPTK). Lembaga Pengembangan Pendidikan dan Tenaga Kependidikan dipimpin oleh Kepala dan dibantu oleh seorang Sekretaris, yang diangkat oleh dan bertanggung jawab kepada Rektor, yang selanjutnya disebut LPPTK. LPPTK membawahi 3 pusat yaitu

1. Pusat Pengelolaan e-learning (Pusat e-learning),

- 2. Pusat Peningkatan Kualitas Pembelajaran (PPKP),
- 3. Pusat Sumber Belajar (PSB)/ Perpustakaan,

yang masing-masing dipimpin oleh seorang kepala pusat. Kegiatan LPPTK dilakukan oleh pusat-pusat peningkatan dan pengembangan pembelajaran yang dimiliki tersebut.

Sistem elearning Universitas Ahmad Dahlan merupakan sistem berbasis web yang digunakan untuk membantu mahasiswa dan dosen dalam melakukan perkuliahan jarak jauh.

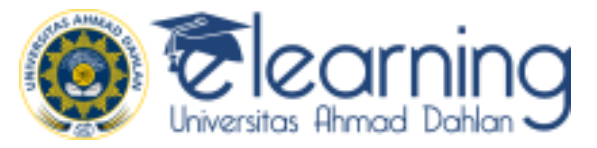

Gambar 2.1. Logo elearning

Keunggulan aplikasi e-learning.uad adalah :

- Para mahasiswa UAD dari berbagai kota di Indonesia(Dunia) disatukan dalam satu ruang pertemuan.
- b. Mempermudah dan mempersingkat waktu pertemuan.
- c. Dapat memudahkan mahasiswa dan dosen.

### B. Struktur Organisasi

Lembaga Pengembangan Pendidikan dan Tenaga Kependidikan dipimpin oleh Kepala dan dibantu oleh seorang Sekretaris, yang diangkat oleh dan bertanggung jawab kepada Rektor, yang selanjutnya disebut LPPTK. LPPTK membawahi 3 pusat yaitu :

1. Pusat Pengelolaan e-learning (Pusat e-learning),

- 2. Pusat Peningkatan Kualitas Pembelajaran (PPKP),
- 3. dan Pusat Sumber Belajar (PSB)/ Perpustakaan,

yang masing-masing dipimpin oleh seorang kepala pusat. Kegiatan LPPTK dilakukan oleh pusat-pusat peningkatan dan pengembangan pembelajaran yang dimiliki tersebut. Berdasarkan SK rektor tersebut LPPTK mempunyai tugas pokok :

### C. Sumber Daya Manusia dan Sumber Daya Fisik

kepemimpinan di LPPTK adalah:

- 1. Kepala LPPTK Dra. Hj. Sri Hartini, M.Pd.,
- 2. Kepala Pusat E-learning Taufiq Ismail, S.T., M.kom
- 3. Kepala Pusat Pengembangan Bahasa Ahmad Budairi, M.Ed.
- 4. Kepala IT Training Center Ardiyansyah, S.T., M.Cs.

### D. Proses Bisnis

- 1. Memberikan dan meningkatkan layanan sumber belajar bagi warga kampus
- 2. Meningkatkan ketrampilan akses sumber informasi dan sumber belajar bagi warga kampus
- 3. Mengelola usulan pengadaan sumber belajar
- 4. Mengembangkan mekanisme pengelolaan local content
- 5. Mengelola Learning Management System (LMS) dan layanannya
- 6. Mengembangkan standard layanan dan dokumentasi e-learning
- 7. Mengembangkan kerjasama dalam credit transfer system antar prodi atau dengan lembaga lain
- 8. Mengelola kinerja dosen dalam proses pembelajaran
- 9. Mengembangkan model-model pembelajaran inovatif Sejak berdirinya sampai September 2012.

### BAB III

### TAHAPAN KEGIATAN KP

### A. Lokasi KP, Alamat, Kontak

| Nama Perusahaan   | : LPPTК                                                |
|-------------------|--------------------------------------------------------|
| Alamat Perusahaan | : Kampus 1 Jl. Kapas 9, Semaki, Umbulharjo, Yogyakarta |
| Kode Pos          | : 55166                                                |
| Telepon           | : (0274) 563515                                        |
| Website           | https://elearning.uad.ac.id                            |

### B. Rencana Observasi

Rencana observasi perusahaan pada kegiatan magang adalah :

Melakukan wawancara tempat kerja praktek yang akan dilaksanakan dan mengajukan proposal kerja praktek kepada pihak e-learning.UAD. Selanjutnya pengenalan tentang tempat magang kerja praktek pembimbing lapangan yang bertanggung jawab saat magang dilaksanakan di e-learning.UAD .Nama pembimbing lapangan saat magang yaitu Taufiq Ismail, S.T., M.Cs. Sebelum melaksanakan magang peserta mengamati aturan-aturan yang ada dan berlaku untuk peserta. Peserta yang mengikuti magang harus melaksanakan dan mentaati aturan yang telah disepakati oleh pihak perusahaan. Kemudian para peserta magang mengamati prinsip kerja yang ada di e-learning.UAD dan mengamati proses bisnis yang ada di perusahaan.

### C. Rancangan Jadwal Kegiatan Magang

|     |                     |   |   |   |   |   | Min | iggu | ı Pel | aks | anaa | n  |    |    |    | Realis   | asi |
|-----|---------------------|---|---|---|---|---|-----|------|-------|-----|------|----|----|----|----|----------|-----|
| No. | Nama Kegiatan       | 1 | 2 | 3 | 4 | 5 | 6   | 7    | 8     | 9   | 10   | 11 | 12 | 13 | 14 | Ya/Tidak | %   |
| 1.  | Review Aplikasi     |   |   |   |   |   |     |      |       |     |      |    |    |    |    | Ya       |     |
|     | Zoom Cloud Meeting  |   |   |   |   |   |     |      |       |     |      |    |    |    |    |          |     |
| 2.  | Pembuatan Modul     |   |   |   |   |   |     |      |       |     |      |    |    |    |    | Ya       |     |
|     | E-learning aplikasi |   |   |   |   |   |     |      |       |     |      |    |    |    |    |          |     |
|     | Zoom Cloud          |   |   |   |   |   |     |      |       |     |      |    |    |    |    |          |     |
|     | Meeting.            |   |   |   |   |   |     |      |       |     |      |    |    |    |    |          |     |
| 3.  | Membuat Video       |   |   |   |   |   |     |      |       |     |      |    |    |    |    | Ya       |     |
|     | Tutorial            |   |   |   |   |   |     |      |       |     |      |    |    |    |    |          |     |
| 4.  | Membuat Power       |   |   |   |   |   |     |      |       |     |      |    |    |    |    | Ya       |     |
|     | Point               |   |   |   |   |   |     |      |       |     |      |    |    |    |    |          |     |
| 5.  | Penyusunan laporan  |   |   |   |   |   |     |      |       |     |      |    |    |    |    | Ya       |     |
|     | BAB 1               |   |   |   |   |   |     |      |       |     |      |    |    |    |    |          |     |
| 6.  | Penyusunan laporan  |   |   |   |   |   |     |      |       |     |      |    |    |    |    | Ya       |     |
| -   | BAB 2               |   |   |   |   |   |     |      |       |     |      |    |    |    |    |          | ļ   |
| 7.  | Penyusunan laporan  |   |   |   |   |   |     |      |       |     |      |    |    |    |    | Ya       |     |
|     | BAB 3               |   |   |   |   |   |     |      |       |     |      |    |    |    |    |          |     |
| 8.  | Revisi Laporan BAB  |   |   |   |   |   |     |      |       |     |      |    |    |    |    | Ya       |     |
|     | 1,2, dan 3          |   |   |   |   |   |     |      |       |     |      |    |    |    |    |          |     |
| 9.  | Penyusunan laporan  |   |   |   |   |   |     |      |       |     |      |    |    |    |    | Ya       |     |
|     | BAB 4               |   |   |   |   |   |     |      |       |     |      |    |    |    |    |          |     |
| 10  | Penyusunan laporan  |   |   |   |   |   |     |      |       |     |      |    |    |    |    | Ya       |     |
|     | BAB 5               |   |   |   |   |   |     |      |       |     |      |    |    |    |    |          |     |
| 11. | Revisi Laporan      |   |   |   |   |   |     |      |       |     |      |    |    |    |    | Ya       |     |

# Tabel 3.1 Rencana dan Realisasi Kegiatan Kerja Praktek

### **BAB IV**

### HASIL PELAKSANAAN KP

### A. Hasil Observasi

1. Proses Bisnis

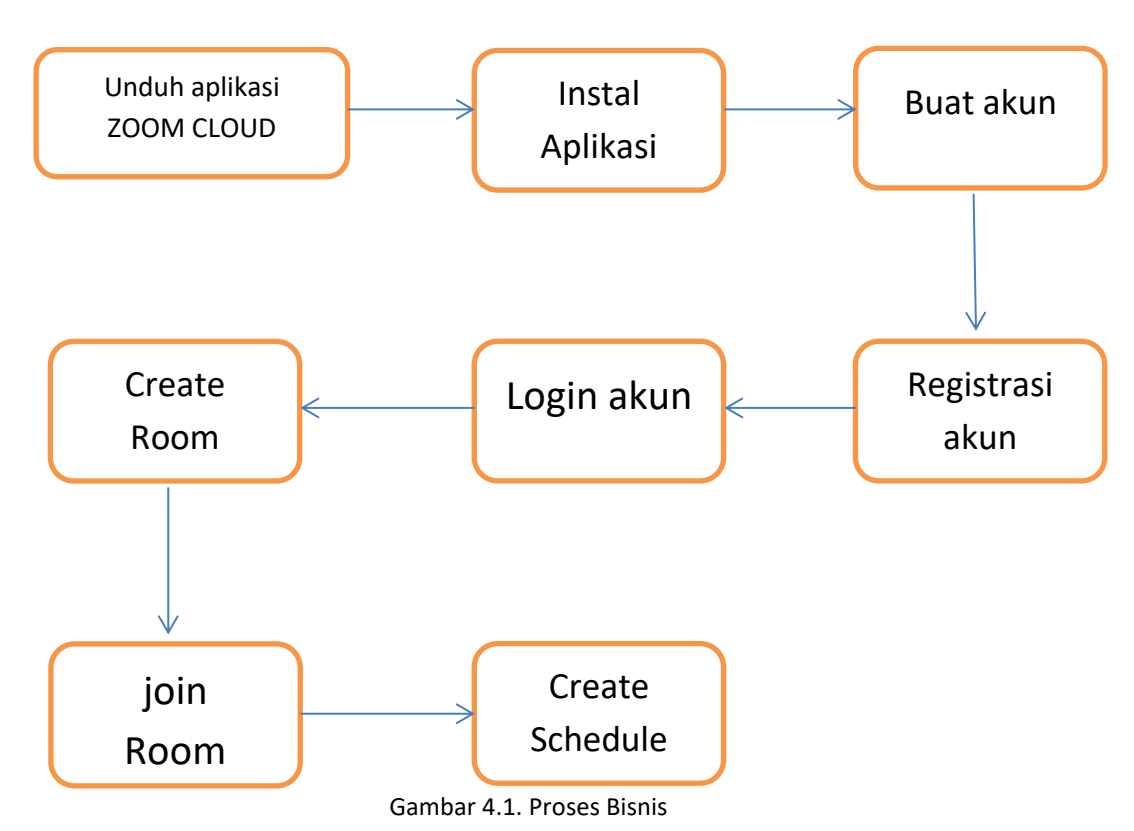

Tahapan dalam pengoperasian aplikasi ZOOM CLOUD terbagi dalam beberapa proses, yaitu :

- a. Proses untuk mengunduh aplikasi ZOOM CLOUD MEETING melalui situs web resmi <u>www.zoom.us</u>
- b. Proses menginstal aplikasi untuk Personal Computer (PC) ataupun melalui smartphone
- c. Proses untuk membuat akun dengan mengisi formulir yang tersedia
- d. Proses registrasi akun melalui email dengan mengkonfirmasi melalui link aktivasi yang kirimkan
- e. Proses Login dengan memasukan username dan password
- f. Proses membuat room dengan menekani tombol Star with video dalam aplikasi
- g. Proses join room yaitu memasukan meeting id dari room lain
- h. Proses membuat schedule atau jadwal untuk mengingatkan kelas yang akan datang

2. Rincian Pekerjaan

Berikut rincian pekerjaan yang telah dilakukan pada Pembuatan elearning.UAD (aplikasi zoom cloud meeting) yaitu :

- 1. Menyusun modul aplikasi zoom cloud meeting tersebut.
- 2. Membuat Video tutorial nya dan di upload ke youtube.
- 3. Membuat power point tentang aplikasi zoom cloud meeting.

### B. Pembahasan Magang

1. Masalah yang ditemukan di tempat KP

Masalah yang di dapatkan ketika sedang membuat kp ini adalah kosa-kata yang sangat perlu diperhatikan dengan baik dan langkah-langkah yang harus dipahami, agar pengguna mudah memahami pada modul.

2. Analisis terhadap hasil observasi

berdasarkan hasil observasi terhadap masalah yaitu, kosa-kata yang harus diperhatikan dengan baik ketika dalam mengerjakan modul aplikasi Zoom Cloud Meeting, agar mudah dipahami.

3. Hasil magang (rekomendasi, aplikasi, dll)

Adapun hasil mengenai tampilan elearning yang telah dikerjakan selama magang sebagai berikut :

- a. Registrasi
  - 1. Disini misal nya belum pernah memakai aplikasi ZOOM CLOUD, maka akan mendaftar dulu.
  - 2. Masukan alamat email, kemudian klik sign up

|   | JOIN THE ZOOM U                  | SER CONFEREN | NCE <b>ZOOM</b> TO                                   | PIA   OCTOBER 10-11, 2018                                |                                             | REQUEST A DEMO 1.88 | 8.799.9666 | RESOURCES - | SUPPORT |
|---|----------------------------------|--------------|------------------------------------------------------|----------------------------------------------------------|---------------------------------------------|---------------------|------------|-------------|---------|
|   | zoom                             | SOLUTIONS -  | PLANS & PRICING                                      | CONTACT SALES                                            | JOIN A MEETING                              | HOST A MEETING 🔻    | SIGN IN    | SIGN UP, IT | 'S FREE |
|   |                                  |              |                                                      | Sign Lin Free                                            |                                             |                     |            |             |         |
|   |                                  |              |                                                      | Sign op Free                                             | :                                           |                     |            |             |         |
|   |                                  |              |                                                      | fadlioei1997@gmail.com                                   |                                             |                     |            |             |         |
|   |                                  |              |                                                      |                                                          |                                             |                     |            |             |         |
|   |                                  |              |                                                      | Sign Up                                                  |                                             |                     |            |             |         |
|   |                                  |              |                                                      | By signing up, I agree to the Privacy Poli               | cy and Terms of                             |                     |            |             |         |
|   |                                  |              |                                                      | Service.                                                 |                                             |                     |            |             |         |
|   |                                  |              |                                                      | Or, sign up with Google or Fa                            | cebook                                      |                     |            |             |         |
|   |                                  |              |                                                      |                                                          |                                             |                     |            |             |         |
|   |                                  |              |                                                      | Already have an account? Si                              | gn in.                                      |                     |            |             |         |
|   |                                  |              |                                                      |                                                          |                                             |                     |            |             |         |
| _ | Abo <u>ut</u>                    |              | Download                                             | Sales                                                    | Support                                     | Language            |            |             |         |
|   | Zoom Blog                        |              | Meetings Client                                      | 1.888.799.9666                                           | Test Zoom                                   | English 👻           |            |             |         |
|   | Our Team<br>Why Zoom<br>Features |              | Browser Extension<br>Outlook Plug-in<br>Lync Plug-in | Plans & Pricing<br>Request a Demo<br>Webinars and Events | Support Center<br>Live Training<br>Feedback | Currency            |            |             | Ø Help  |

Gambar 4.2 Sign Up

# 3. Kemudian klik **confirm**.

| Joint the 200m ober commence 200 moral octor   |                                                      |                          |              | JURCES - SUPPORT   |
|------------------------------------------------|------------------------------------------------------|--------------------------|--------------|--------------------|
| ZOOM SOLUTIONS - PLANS & PRICING CONTACT SALES |                                                      | N A MEETING HOST A MEETI | NG 🔻 SIGN IN | SIGN UP, IT'S FREE |
| S                                              | ign Up Free                                          | ×                        |              |                    |
| Welcome! Please co<br>fadlioei1997@g           | nfirm your email below to get start<br>mail.com Edit | ed.                      |              |                    |
| By signing up. I agre<br>Service.<br>Confirm   | e to the Privacy Policy and Terms o                  | f                        |              |                    |
| Airead                                         | y have an account? Sign in.                          |                          |              |                    |
| About Download Sal                             | es Support                                           | Langu                    | lage         |                    |
|                                                |                                                      |                          |              | O Help             |

### gambar 4.3 Sign Up

4. Kemudian akan di minta cek di email.

| JOIN THE ZOOM US                               | er conference <b>ZOOM</b> TOP:                                               | <u> ( OCTOBER 10-11, 2018</u>                                                       |                                                         | REQUEST A DEMO 1.888.799.966 | 6 RESOURCES - SUPPORT |
|------------------------------------------------|------------------------------------------------------------------------------|-------------------------------------------------------------------------------------|---------------------------------------------------------|------------------------------|-----------------------|
| zoom                                           | SOLUTIONS - PLANS & PRICING C                                                | ONTACT SALES                                                                        | JOIN A MEETING                                          | HOST A MEETING - SIGN        | IN SIGN UP, IT'S FREE |
|                                                | We've ser<br>Click the<br>m<br>rm<br>Rese                                    | t an email to <b>fadlioei199</b><br>confirmation link in that effort<br>tot a robot | 7@gmail.com.<br>mail to begin using Zoo                 | m.                           |                       |
| About                                          | Download                                                                     | Sales                                                                               | Support                                                 | Language                     |                       |
| Zoom Blog<br>Customers<br>Our Team<br>Why Zoom | Meetings Client<br>Zoom Rooms Client<br>Browser Extension<br>Outlook Plug-in | 1.888.799.9666<br>Contact Sales<br>Plans & Pricing<br>Request a Demo                | Test Zoom<br>Account<br>Support Center<br>Live Training | English 👻                    | Q Help                |

### Gambar 4.4 cek email

- b. Aktivasi
  - 1. ZOOM akan mengirimkan ZOOM *account activation* ke email, jadi cek email dan klik **Active Account.**

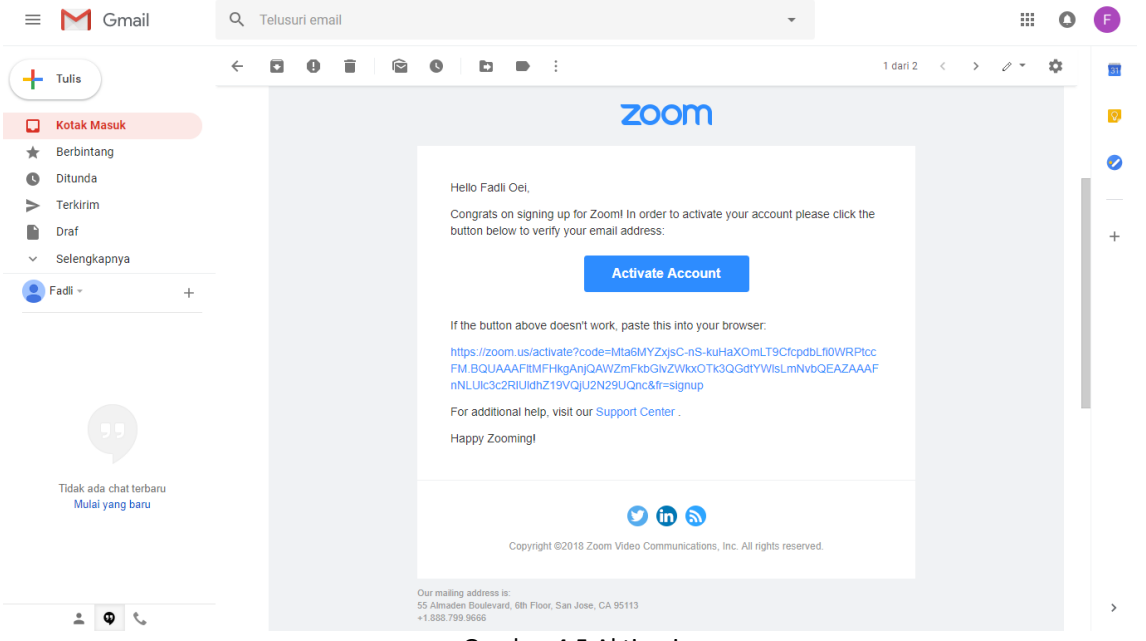

Gambar 4.5 Aktivasi

2. Masukkan password yang akan digunakan. Ingat password yang mudah diingat tapi sulit ditebak ! Minimal 6 karakter, klik **Continue.** 

| ZOOM SOLUTIONS - PLANS & PRICING CONTACT SALES | JOIN A MEETING HOST A MEETING V SIGN IN SIGN UP, IT'S FREE                                                             |
|------------------------------------------------|----------------------------------------------------------------------------------------------------|
|                                                | Welcome to Zoom                                                                                                    |
|                                                | Hi, Fadli Oei. Your account has been successfully created. Please list your name<br>and create a password to continue. |
|                                                | Fadli                                                                                                    |
|                                                | Oei                                                                                                    |
|                                                |                                                                                                    |
|                                                | Password must:                                                                                                    |
|                                                | Have at least 8 characters                                                                                             |
|                                                | Have at least 1 number (1, 2, 3)                                                                                       |
|                                                | Include both Upper case and Lower case characters                                                                      |
|                                                | Password must NOT:                                                                                                    |
|                                                | Contain only one character (11111111 or aaaaaaaa)                                                                      |
|                                                | Contain only consecutive characters (12345678 or abcdefgh)                                                             |
|                                                |                                                                                                    |
|                                                | By signing up, I agree to the Privacy Policy and Terms of Service.                                                     |
|                                                | Continue                                                                                                    |
| Gambar 4.6 E                                   | Password                                                                                                    |

3. Nextnya akan diminta untuk mengundang teman untuk membuat akun ZOOM. Klik **Invite** jika ada teman yang ingin diundang, atau klik **Skip this step** jika ingin melakukannya nanti.

| JOIN THE ZOOM USER CONFERENCE ZOOM TOPIA   OCTOBER 10-11, 2018                                                                                                    | REQUEST A DEMO 1.888.799.9666 RESOURCES - SUPPORT  |
|----------------------------------------------------------------------------------------------------|----------------------------------------------------|
| ZOOM SOLUTIONS - PLANS & PRICING CONTACT SALES                                                                                                    | SCHEDULE A MEETING JOIN A MEETING HOST A MEETING Y |
| 1 Account Info 2 Invite Colle                                                                                                    | eagues 3 Test Meeting                              |
| A starting<br>A starting<br>A star | Don't Zoom Alone.                                  |
| Constant and a second second sec                                                                                                    | name@domain.com                                    |
| Annual Control Control                                                                                                    | name@domain.com                                    |
| And Andrew Market Market                                                                                                    | I'm not a robot                                    |
|                                                                                                    | Invite Skip this step                              |

Gambar 4.7 Invite

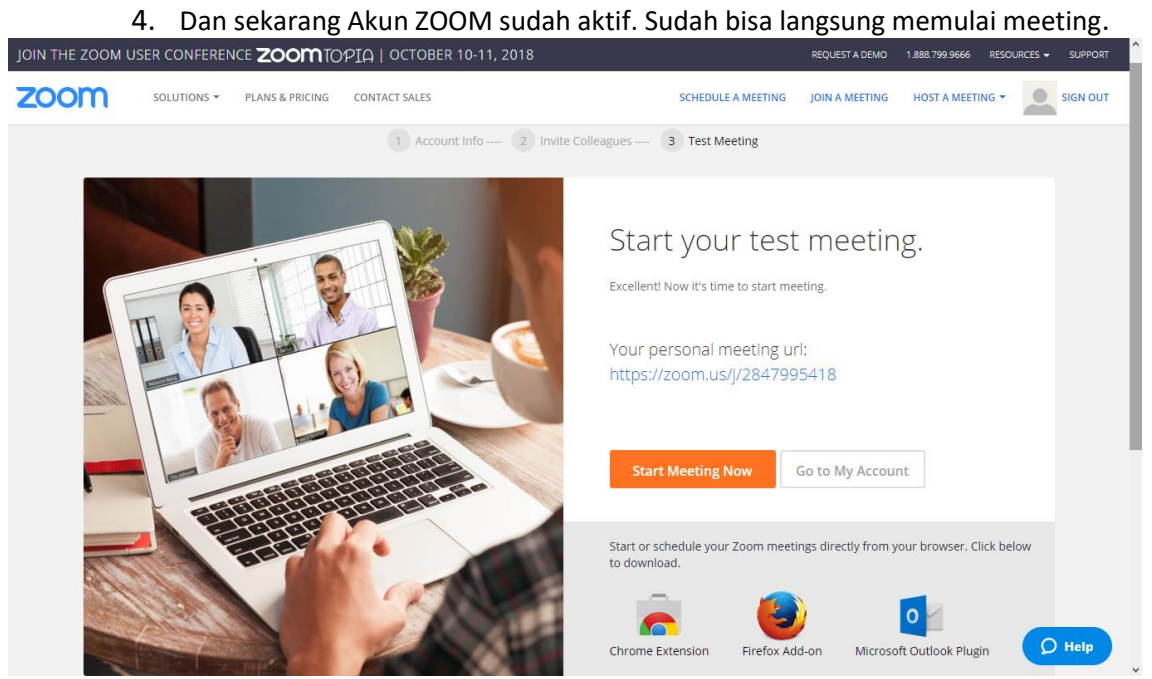

Gambar 4.8 Selesai Aktivasi

c. Instalasi.

langkah-langkah installasi aplikasi Zoom menggunakan PC /Laptop.

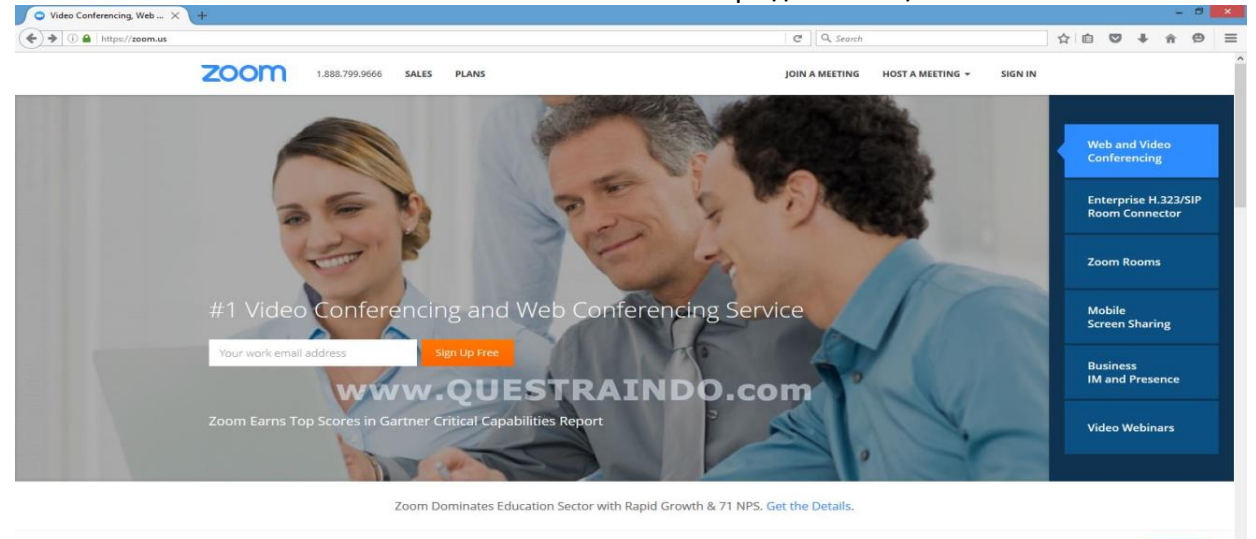

1. Pada Browser buka halaman Web : https://zoom.us/

Gambar 4.9 instalasi

💭 Help

2. Pilih Join a meeting pada bagian kanan atas

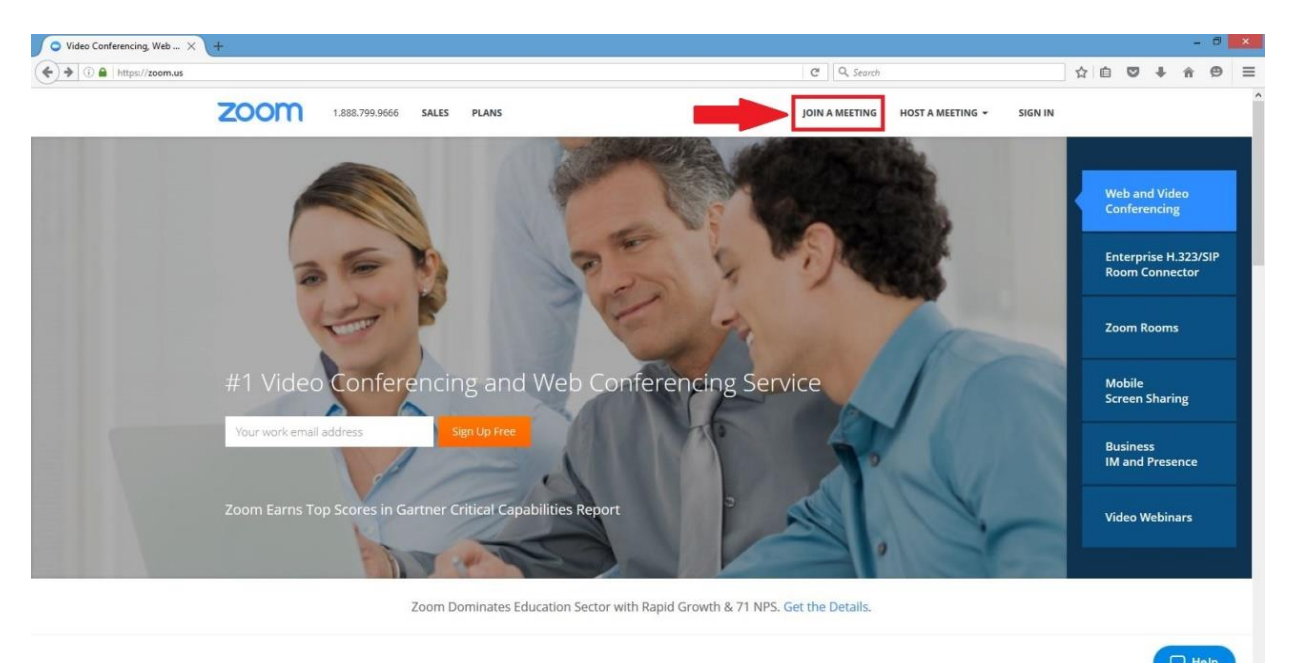

Gambar 4.10 Join

| loin a Masting - Zoom        | 3. Kem | udian ak                                                                                                    | an muncul tampi                                                                                                    | ilan Join a Meetii                                                                                   | ng seperti                                                                                   | berikut i    | nı:      | - 0 ×                |
|------------------------------|--------|----------------------------------------------------------------------------------------------------|----------------------------------------------------------------------------------------------------|----------------------------------------------------------------------------------------------------|----------------------------------------------------------------------------------------------|--------------|----------|----------------------|
| ( ) i a https://zoom.us/join | (+     |                                                                                                    |                                                                                                    |                                                                                                    | C Q, Search                                                                                  |              | ☆自       | ♥ ∔ ♥ ≡              |
|                              | zoom   | 1.888.799.9666                                                                                                  | SALES PLANS                                                                                                    | JOIN A MEETING                                                                                       | HOST A MEETING 🕶                                                                             | SIGN IN SIGN | UP FREE  |                      |
|                              |        |                                                                                                    | Join a Meetin<br>Meeting ID or M<br>Your meeting ID is a 9. 10. or 11<br>Join                                                     | g<br>eeting Room Name<br>Hdigt number                                                                |                                                                                              |              |          |                      |
|                              |        |                                                                                                    | Join a meeting from a H.3<br>7WW = QUES                                                                                           | 23/51P room system<br>TRAINDO(                                                                       |                                                                                              |              |          |                      |
|                              |        | About<br>Zoom Blog<br>Cuistomers<br>Our Team<br>Why Zoom<br>Features<br>Careers<br>Partners<br>Brand Guidelines | Download<br>Meetings Client<br>Bronker Extension<br>Outdook Phygin<br>Unor Phygin<br>Unor Phygin<br>ImmeniPhad App<br>Android App | Sales<br>1.880.799.0666<br>Context Sales<br>Parts & Proling<br>Request a Demo<br>Webinars and Events | Support<br>Account<br>Support Center<br>Live, Training<br>Feedback<br>Feedback<br>Contact Us |              |          | C Help               |
|                              |        |                                                                                                    | Gambar                                                                                                    | 4.11 Meting ID                                                                                       |                                                                                              |              |          |                      |
|                              | 4. Kem | udian m<br>zajak me                                                                                             | hasukan ID Mee                                                                                                    | eting yang dibe<br>a seperti dibawa                                                                  | erikan ole<br>hini                                                                           | h orang      | atau ins | stansi yang          |
| Join a Meeting - Zoom ×      | (+     | Sajak me                                                                                                    | cering: contonny                                                                                                    |                                                                                                    |                                                                                              |              |          | - 8 <mark>- ×</mark> |
| ( I) A https://zoom.us/join  |        |                                                                                                    |                                                                                                    |                                                                                                    | C Q, Search                                                                                  |              | ☆自       | ♥ ∔ ♠ ≡              |
|                              | zoom   | 1.888.799.9666                                                                                                  | SALES PLANS                                                                                                    | JOIN A MEETING                                                                                       | HOST A MEETING +                                                                             | SIGN IN SIGN | UP FREE  |                      |
|                              |        |                                                                                                    | Join a Meetin<br>365 924 993<br>Your meeting ID is a 9, 10, or 11<br>Join                                                         | g<br>I-digit number                                                                                  |                                                                                              |              |          |                      |
|                              |        | WW                                                                                                    | Join a meeting from a H.3:<br>W • QUEST                                                                                           | 23/SIP room system                                                                                   |                                                                                              | )            |          |                      |
|                              |        | About<br>Zoom Blog                                                                                              | Download<br>Meetings Client                                                                                                    | Sales :                                                                                              | Support<br>Account                                                                           |              |          |                      |

2 Kemudian akan muncul tampilan Join a Meeting seperti berikut ini

Gambar 4.12 Masukan ID

🖵 Help

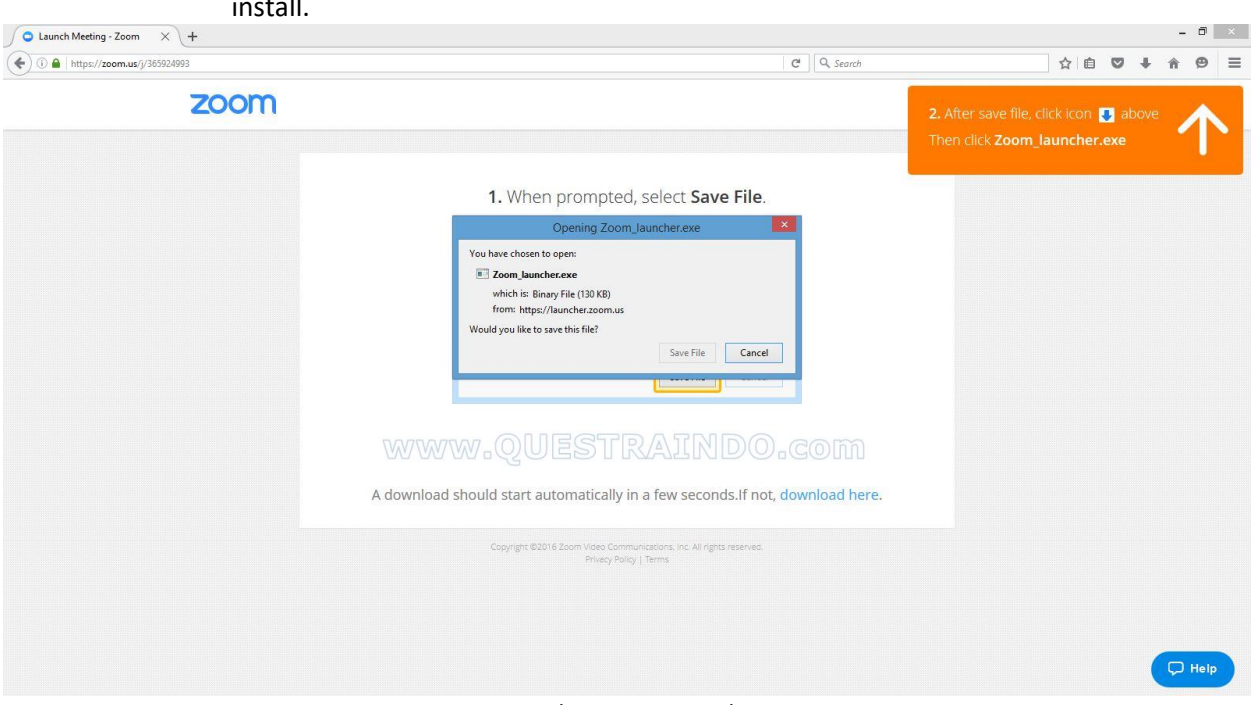

5. Kemudian akan muncul tampilan yang akan di download, simpan lah jika belum di install.

Gambar 4.13 Save File

| 10       Norw       Norw       Marge         10       10       10       10       10       10       10       10       10       10       10       10       10       10       10       10       10       10       10       10       10       10       10       10       10       10       10       10       10       10       10       10       10       10       10       10       10       10       10       10       10       10       10       10       10       10       10       10       10       10       10       10       10       10       10       10       10       10       10       10       10       10       10       10       10       10       10       10       10       10       10       10       10       10       10       10       10       10       10       10       10       10       10       10       10       10       10       10       10       10       10       10       10       10       10       10       10       10       10       10       10       10       10       10       10       10       10                                                                                                    | i 🗋 🛄 🖛             | Application Tools                           |                     |                      |                           | Downloads |     | - 0 ×                |
|----------------------------------------------------------------------------------------------------|---------------------|---------------------------------------------|---------------------|----------------------|---------------------------|-----------|-----|----------------------|
|                                                                                                    | File Home Share     | View Manage                                 |                     |                      |                           |           |     | A 6                  |
| Classical         Oppoint         Name         Oppoint         Safeth           ************************************                                                                                                    | Copy Paste Cut      | cut to * to *                               | New item •          | Properties           | Select all<br>Select none |           |     |                      |
| •• • • • • • • • • • • • • • • • • • •                                                                                                     | Clipboard           | Organize                                    | New                 | Open                 | Select                    |           |     |                      |
| Faculta         Inter         Date modified         Type         Sate           Impectacy<br>Develoads         443/2016-01-19/07-154/2014/01-19/07-19/2014/01-08-074/40         77/16         2,426/01-0           Impectacy<br>Develoads         443/2016-01-19/07-19/2014/01-08-074/40         77/16         1,110           Impectacy<br>Develoads         443/2016-01-19/07-19/2014/01-08-01/40         77/16         1,110           Impectacy<br>Develoads         443/2016-01-19/07-19/2014/01-08-01/40         77/16         1,110           Impectacy<br>Develoads         443/2016-01-19/07-19/2014/01-00         77/2016-01-00         77/16         1,110           Impectacy<br>Develoads         443/2016-01-19/07-19/2014/01-00         77/16         1,110         1,110           Impectacy<br>Develoads         443/2016-01-19/07-19/2014/01-00         77/16         1,110         1,110           Impectacy<br>Develoads         443/2016-01-19/10-19/2014/01-00         47/2016-19/201         77/16         1,110           Impectacy<br>Develoads         1mpectacy<br>Develoads         47/2016-02/04-11-11-11/2014/01-01         77/16         1,110           Impectacy<br>Develoads         1mpectacy<br>Develoads         1mpectacy<br>Develoads         1mpectacy<br>Develoads         1mpectacy<br>Develoads         1mpectacy<br>Develoads         1mpectacy<br>Develoads         1mpectacy<br>Develoads         1mpectacy<br>Develoads                                                                                                    | 🔄 🎯 🔹 🕈 🚺 🕨 This    | PC + Windows (C:) + Users + roza + Down     | nloads              |                      |                           |           | ~ C | Search Downloads 🖉 🔎 |
| Patters         Bab 2004-04-11 (0x-47-13) mingter [05.72;         CV 2016 B39 AM         7.7 Finite         2,246-103           Becter place         Bab 2004-04-11 (0x-47-13) mingter [05.72;         CV 2016 B39 AM         7.7 Finite         1.8 Becter place           Becter place         Bab 2004-01-11 (0x-57-16) minster [0x-55-18] minster [0x-55-18] minster [0x-55-18                                                                                                    | - Franker           | Name                                        | Date modified       | Туре                 | Size                      |           |     |                      |
| Deckup         adjusticity (1) (1) (1) (1) (1) (1) (1) (1) (1) (1)                                                                                                    | Pavontes            | 10 403 3010 01 31 67 47 19 mmm 103 7a       | 4402 (3016 9.30 AAA | 77.53.               | 2 246 VD                  |           |     |                      |
| Worksock       Worksock       Worksock       Worksock       Worksock         Worksock       Worksock       Worksock       Worksock       Worksock         Worksock       Worksock       Worksock       Worksock       Worksock         Worksock       Worksock       Worksock       Worksock       Worksock         Worksock       Worksock       Worksock       Worksock       Worksock       Worksock         Worksock       Worksock                                                                                                    | Desktop             | 402 3016 01 31 07 57 38 sidik ing 158 7     |                     | 77 534               | 1 VD                      |           |     |                      |
| in Network         in Network         in Network         in Network           iii Hongyoop         iii Si, 2016-02-0, 12-10, 15-75-0, dakkumm; 15-22         AUX2010 Bak0 AM         72.71e         18.8           iii Hongyoop         iii Si, 2016-02-0, 12-10, 15-75-0, dakkumm; 15-22         AUX2010 Bak0 AM         72.71e         18.8           iii Tab PC         iii Si, 2016-02-0, 12-17-10, 15-8         AUX2010 Bas0 AM         72.71e         18.8           iii Dostments         iiii Coplatic         iiii Coplatic         AUX2010 Bas0 AM         72.71e         18.8           iiiiii Dostments         iiiii Coplatic         AUX2010 Bas0 AM         72.71e         18.8           iiiiiiiiiiiiiiiiiiiiiiiiiiiiiiiiiiii                                                                                                    | Recent places       | 403 2016 01 31 07 57 49 day 155 7.          |                     | 77 Ede               | 11 KB                     |           |     |                      |
| •••••••••••••••••••••••••••••                                                                                                    | and weten places    | 403 2016-01-31 07-57-56 dolumon 350 7-      |                     | 77 Eile              | 1 4 2                     |           |     |                      |
| •••••••••••••••••••••••••••••                                                                                                    | A Homegroup         | 566 2016-02-03-09-36-34 dokumen 404 7r      |                     | 77 File              | TKE                       |           |     |                      |
| Image: Construction of the Construction of Construction of Cons | in nonegroup        | 402 2016-01-21 07-67-12 date 192(1) 7-      |                     | 77 Eile              | 23 KR                     |           |     |                      |
| Image: Description       Image: Management Kungungan, 2017/00201036456       Value 2014       Value 2014                                                                                                    | This PC             | 403 2016.01.30 09-12.35 data 180.7r         |                     | 77 File              | 9.KB                      |           |     |                      |
| Documents       Explants       403/2016 1140 AM       Microsoft Excel V       18/8         Musics       Explants       403/2016 1141 AM       Microsoft Excel V       18/8         Musics       Explants       403/2016 1141 AM       Microsoft Excel V       18/8         Musics       Explants       402/2016 1141 AM       Microsoft Excel V       18/8         Musics       Explants/Excel V       18/8       402/2016 417PM       72 F/8       18/8         Videos       272/2016 42/04 L/S-1172 Joings 310/7       402/2016 417PM       72 F/8       18/8         Videos       272/2016 42/04 L/S-1172 Joings 310/7       402/2016 417PM       72 F/8       18/8         Windows (C)       272/2016 42/04 L/S-1172 Joings 310/7       402/2016 417PM       72 F/8       18/8         Windows (C)       272/2016 42/04 L/S-11-32 Joings 310/7       402/2016 417PM       72 F/8       18/8         Windows (C)       272/2016 42/04 L/S-11-32 Joings 310/7       402/2016 417PM       72 F/8       18/8         Windows (C)       072/2016 42/9 M/1 11-32 Joings 310/7       12/02/2016 43/9 M/1 11/8       12/02/2016 43/9 M/1 11/8       12/02/2016 43/9 M/1 11/8         Windows (C)       072/2016 42/9 M/1 11-32 Joings 310/7       12/02/2016 43/9 M/1 11/8       12/02/2016 43/9 M/1 11/8       12/02/2016 43                                                                                                    | Deskton             | Thansiemen Kunjustnan 201602041056457       |                     | A Microsoft Excel 97 | 179.KB                    |           |     |                      |
| Downleads       Winp3 4-2-2016.div       U02/2016 1141 AM       Microsoft Excel W       18 K8         Winds:       25 (2016-20-00) [-11-11, Juli, 380.77       AU02/2016 4.167 M       72 F/e       46 K8         Winds:       27 2016-20-00 J-15-11-30, Julia, 380.77       AU02/2016 4.176 M       72 F/e       178         Winds:       27 2016-20-00 J-15-11-30, Julia, 380.77       AU02/2016 4.176 M       72 F/e       178         Winds:       27 27, 2016-20-00 J-15-11-30, Julia, 380.77       AU02/2016 4.177 M       72 F/e       188         Winds:       27 27, 2016-20-00 J-15-11-30, Julia, 380.77       AU02/2016 4.177 M       72 F/e       188         Winds:       27 27, 2016-20-00 J-15-11-30, Julia, 380.77       AU02/2016 4.177 M       72 F/e       188         Winds:       27 27, 2016-20-00 J-15-11-30, Julia, 380.77       AU02/2016 4.177 M       72 F/e       188         Winds:       27 22, 2016-20-00 J-15-11-30, Julia, 380.78       AU02/2016 4.177 M       72 F/e       188         Winds:       27 2016-20-00 J-15-1-30, Julia, 380.78       AU02/2016 1.221 m       190 F1e       111 K8         Winds:       200/2016 1.40 AM       PDF F1e       111 K8       200/2016 1.40 FM       Application         Winds:       200/2016 1.40 FM       200/2016 1.40 FM       Application       100/2                                                                                                    | P Documents         | E) tonžalsz                                 |                     | 4 Microsoft Excel W  | 18 KB                     |           |     |                      |
| Waici:       252,2016-02-03,12-17-01,data_552.72;       0.03/2016 4.16 PM, 72 FAa       464.83         Window:       742,2016-02-04,15-11-11,data_552.72;       0.03/2016 4.17 PM, 72 FAa       1.74         Window:       742,2016-02-04,15-11-11,data_120.72;       Au0/2016 4.17 PM, 72 FAa       1.74         Window:       742,2016-02-04,15-11-71,gata_120.72;       Au0/2016 4.17 PM, 72 FAa       1.74         Window:       742,2016-02-04,15-11-71,gata_120.72;       Au0/2016 4.17 PM, 72 FAa       1.88         Window:       742,2016-02-04,15-11-71,gata_120.72;       Au0/2016 4.17 PM, 72 FAa       1.74         Window:       742,2016-02-04,15-11-71,gata_120.72;       Au0/2016 4.17 PM, 72 FAa       1.88         Window:       742,2016-02-04,15-11-71,gata_120.72;       Au0/2016 4.17 PM, 72 FAa       1.88         Window:       742,2016-02-04,15-11-72,1,gata_120.72;       Au0/2016 4.17 PM, 72 FAa       1.88         1/20/2016 1/20-04,15-11-72,1,gata_120.72;       Au0/2016 1/20-11,11 FAB       1.70/2016 1/20-11,11 FAB         1/20/2016 1/20-04,120-04,120                                                                                                    | Downloads           | 21) top3 4-2-2016 sits                      |                     | A Microsoft Excel W  | 18 KB                     |           |     |                      |
| Pictures:       772,2016-02-04,16-11-11,14a,280.72       V(02/2016,417 PM, 72,F/a       177,K0         Video:       772,2016-02-04,16-11-31,00,00g,20,100.72       X/02/2016,417 PM, 72,F/a       178         Video:       772,2016-02-04,16-11-31,00,00g,20,100.72       X/02/2016,417 PM, 72,F/a       178         Windows (C)       772,2016-02-04,11-51-31,00,00g,20,72       X/02/2016,417 PM, 72,F/a       178         Windows (C)       772,2016-02-04,11-51-31,00,00g,20,72       X/02/2016,417 PM, 72,F/a       178         Windows (C)       772,2016-02-04,11-51-31,00,00g,20,72       X/02/2016,417 PM, 72,F/a       178         Windows (C)       772,2016-02-04,11-51-31,00,00g,20,72       X/02/2016,4417 PM, 72,F/a       178         Windows (C)       772,2016-02-04,01-11-51,00,00g,20,72       X/02/2016,442,0M       PDF File       1118         Windows (C)       772,2016-02-04,01-11-51,00,00g,20,20       X/02/2016,424,0M       PDF File       1118         Windows (C)       100,02/2016,424,0M       PDF File       1118       100/2016,424,0M       PDF File       1118         Windows (C)       100,02/2016,424,0M       Molocooth Wind Cu       94,443       100/2016,424,0M       PDF File       1118         Windows (C)       100/2016,349,0PM       Molocooth Wind Cu       94,443       100/2016,349,0PM       Molocooth Wind                                                                                                    | Music               | 256 2016-02-03 12-17-01 data 562.7z         |                     | 7Z File              | 45 KB                     |           |     |                      |
| P adp_belgek (dp)       272_2016-02-01_16-11-30_in-rage_310.7z       4/02/2016-417 PM       7Z_Fie       1/8         Windows (C)       7Z_2016-02-01_16-11-30_in-rage_310.7z       4/02/2016-417 PM       7Z_Fie       1/8         Windows (C)       7Z_2016-02-01_16-11-31_india_gat_3027.       4/02/2016-417 PM       7Z_Fie       1/8         Windows (C)       7Z_2016-02-01_16-11-31_india_gat_3027.       4/02/2016-417 PM       7Z_Fie       1/8         Windows (C)       7Z_2016-02-01_16-11-31_india_gat_3027.       4/02/2016-417 PM       7Z_Fie       1/8         Windows (C)       7Z_2016-02-01_16-11-41.       1/02/2016-12.41       PM       7Z_Fie       1/8         Windows (C)       7Z_2016-02-01_16-11-41.       1/02/2016-12.41       PM       7Z_Fie       1/8         Windows (C)       7Z_2016-02-01_16-11-41.       1/02/2016-12.41       PM       7Z_Fie       1/8         Windows (C)       1/02/2016-12.41       1/02/2016-12.41       PM       PM       PM       PM         Windows (C)       1/102/2016-12.41       1/102/2016-12.41       PM       PM       PM       PM       PM       PM         Windows (C)       PM       1/102/2016-12.41       PM       PM       PM       PM       PM       PM       PM       PM       P                                                                                                    | E Pictures          | 274 2016-02-04 16-11-13 data 369.7z         |                     | 7Z File              | 117 KB                    |           |     |                      |
| Wedes       72/2016-02-04_10-11-3_2448_gias2.72       V02/2016 417 PM       72 File       18         Windows(C)       72/2016-02-04_10-11-3_2448_gias2.72       V02/2016 417 PM       72 File       18         Recovery 100       72/2016-02-04_10-11-3_2448_gias2.72       V02/2016 417 PM       72 File       18         Windows(C)       72/2016-02-04_10-11-3_2448_gias2.72       V02/2016 417 PM       72 File       18         Windows(C)       172/2016-02-04_10-11-3_248 <gias2.72< td="">       V02/2016 430 PM       PDF File       18         Windows(C)       100/2016 40.71 PM       72 File       18       19       72/2016-02-04       19         Windows(C)       100/2016 40.71 PM       72 File       18       19       100/2016 40.71 PM       72 File       18         Windows(C)       100/2016 40.70 PM       72 File       18       18       100/2016 12.71       19       111 File       111 File       100/2016 12.71       19       100/2016 12.71       19       100/2016 12.71       19       10       111 File       10       10       10       10       10       10       10       11<file< td="">       10       11<file< td="">       11&lt; File</file<></file<></gias2.72<>                                                                                                    | sdp_helpdesk (sdp)  | 274_2016-02-04_16-11-30_image_310.7z        | 4/02/2016 4:17 PM   | 7Z File              | 1 KB                      |           |     |                      |
| Windows (C.)       174,2016-02.04,16-11-32,dak/2017,72       VU0.2016.447 PM       72.F4       21.83         Recovery Image (D)       174,2016-02.04,16-11-32,dak/2018,72       VU0.2016.447 PM       72.F4       21.83         Windows Youke (D)       174,2016-02.04,16-11-32,dak/2018,72       VU0.2016.447 PM       72.F4       18.8         Windows Youke (D)       170,2016-02.04,16-11-32,dak/2018,0447 PM       72.F4       18.8         Windows Youke (D)       1200,2016.447 PM       72.F1       18.8         Windows Youke (D)       1200,2016.447 PM       72.F1       18.8         Image Youke (D)       1200,2016.447 PM       72.F1       18.8         Image Youke (D)       1200,2016.442 PM       PDF File       18.8         Image Youke (D)       1200,2016.442 PM       PDF File       18.8         Image Youke (D)       1200,2016.442 PM       PDF File       18.8         Image Youke (D)       1200,2016.134 PM       Molecole (D)       94.83         Image Youke (D)       100,2016.340 PM       Molecole (D)       94.83         Image Youke (D)       1200,2016.134 PM       Application       1,163.83         Image Youke (D)       1200,2016.134 PM       Application       1,163.83         Image Youke (D)       1200,2016.1040 PM       1                                                                                                    | Videos              | - 274_2016+02-04_16-11-37_sidik_jari_389.7z | 4/02/2016:4:17 PM   | 7Z File              | 1 KB                      |           |     |                      |
|                                                                                                    | Windows (C:)        | 274_2016-02-04_16-11-43_daf_289.7z          | st/02/2016 4:17 PM  | 7Z File              | 21 KB                     |           |     |                      |
| Imatacube part         2/20/2016 a-0/4 AM         PDF File         918           Imatacube part         2/20/2016 a-0/4 AM         PDF File         911 HK 8           Imatacube part         2/20/2016 a-0/4 AM         PDF File         911 HK 8           Imatacube part         2/20/2016 a-0/4 AM         PDF File         911 HK 8           Imatacube part         2/20/2016 a-0/4 AM         PDF File         911 HK 8           Imatacube part         2/20/2016 a-0/4 AM         PDF File         914 HK 8           Imatacube part         1/20/2016 1-39 PM         Application         696 HK 8           Imatacube part         1/20/2016 1-39 PM         Application         1,161 HK 8           Imatacube part         1/20/2016 1-39 PM         Application         1,161 HK 8           Imatacube part         1/20/2016 1-39 PM         Application         1,161 HK 8           Imatacube part         1/20/2016 1-30 PM         Application         1,161 HK 8           Imatacube part         1/20/2016 1-20 PM         Application         1,161 HK 8           Imatacube part         1/20/2016 1-20 PM         Application         1,263 HK 8           Imatacube part         1/20/2016 1-20 PM         Application         5,693 HK 8                                                                                                    | Recovery Image (D:) | 274_2016-02-04_16-11-51_dokumen_282.7z      | 4/02/2016 4:17 PM   | 7Z File              | 1 KB                      |           |     |                      |
| Webwork         III Obste, 2014/1173-242 DigimPA3 - Valeo                                                                                                    |                     | 🛐 rincian v-cube.pdf                        | 12/02/2016 8:40 AN  | 1 PDF File           | 598 KB                    |           |     |                      |
| Image: Section premiting discussional pressure pressure pressu | www.work            | 1 Quote_20141217-242 DirjenPAS - Video      | 12/02/2016 8-45 AM  | A PDF File           | 111 KB                    |           |     |                      |
| Gisse, Weids, add+Onume       120/02/0161-139 PM       Application       696 KB         TOR Perguatin Kapatitas Server SDP Add       15/02/2016 J-349 PM       Microsoft Word D       996 KB         Tota Perguatin Kapatitas Server SDP Add       15/02/2016 J-349 PM       Microsoft Word D       996 KB         Tota Perguatin Kapatitas Server SDP Add       Sophication       1,161 KB         Somministalience       6/04/2016 J-924 AM       Application       8,006 KB         Somministalience       6/04/2016 J-924 AM       Application       8,006 KB         Somministalience       6/04/2016 J-924 AM       Application       8,006 KB         Somministalience       13/04/2016 J-924 AM       Application       5,603 KB         Somministalience       13/04/2016 J-114 PM       Application       4,603 KB         Somministalience       13/04/2016 J-114 PM       Application       4,503 KB         Somministalience       13/04/2016 J-114 PM       Application       4,204 KB         Somministalience       13/04/2016 J-114 PM       Application       4,204 KB         Somministalience       13/04/2016 J-114 PM       Application       4,204 KB         Somministalience       13/04/2016 J-114 PM       Application       4,204 KB         Somminininterministand       10/04/2016 J-                                                                                                    |                     | patch_application_remisi_dasawarsa_eks      |                     | zip Archive          | 32.KB                     |           |     |                      |
| IND Recgustant Superities Server SDP. door       150/2/2016 3-49 PM       Mc/occostN Word DL.       94 K8         Image: Superity State Server SDP. door       10/0/2016 3-49 PM       Application       1,151 K8         Image: Superity State Server SDP. door       0/04/2016 9-24 AM       Application       8,106 K8         Image: Superity State Server SDP. door       10/04/2016 10-00 AM       sign Archive       11/04/88         Image: Superity State Server SDP. door       10/04/2016 10-00 AM       sign Archive       11/04/88         Image: Superity State Server SDP. door       10/04/2016 10-00 AM       sign Archive       11/04/88         Image: Superity State Server SDP. door       10/04/2016 11-00 AM       sign Archive       14/04/2016 223 PM         Image: Superity State Server SDP. door       10/04/2016 223 PM       Application       4/2016 223 PM         Image: Superity State Server SDP. door       10/04/2016 223 PM       Application       1/2016 223 PM         Image: State Server SDP. door       10/04/2016 203 PM       sign Archive       14/2016 2016 2016 2016 2016 2016 2016 2016                                                                                                    |                     | Cisco_WebEx_Add-On.exe                      | 18/02/2016 1:39 PM  | 1 Application        | 696 KB                    |           |     |                      |
| It ladplayed? 1.9                                                                                                    |                     | TOR Penguatan Kapasitas Server SDP.docx     | 18/02/2016 3:49 PM  | Microsoft Word D     | 984 KB                    |           |     |                      |
| Exeministration.aip         67.04/2016 529.3 AM         Application         8,106 KB           Stdp:registration.aip         16.04/2016 10.00 AM         19,449 KB         19,449 KB           Stdp:registration.aip         16.04/2016 10.00 AM         Application         56,903 KB           Stdp:registration.aip         13.04/2016 12.00 AM         Application         56,903 KB           Stdp:registration.aip         13.04/2016 12.00 AM         Application         42,023 KB           Stdp:registration.aip         13.04/2016 3.00 AM         Application         42,023 KB           Stdp:registration.aip         13.04/2016 3.05 MM         Application         73,39 KB           Stdp:registration.aip         13.04/2016 3.05 MM         50,55 MM         14,591 KB           Stdp:registration         40.44/2016 3.05 MM         50,55 MM         14,591 KB           Stdp:registration         40.44/2016 3.05 MM         50,55 MM         14,591 KB           Stdp:registration         40.44/2016 3.05 MM         50,55 MM         14,591 KB                                                                                                    |                     | flashplayer21_ha_install.exe                | 16/03/2016 11:45    | Application          | 1,163 KB                  |           |     |                      |
| Uig diprogramming         UP4/2016 1008 AM         tip/Archive         19,444 KB           UM CSC Lifett.tein         19,044/2016 1008 AM         tip/Archive         56,903 KB           CMAGINE.com         13,044/2016 1148 PM         Application         42,032 KB           VM Profilew_Install_JOUDIA.com         13,044/2016 1148 PM         Application         42,032 KB           VM Profilew_Install_JOUDIA.com         11,044/2016 0.238 PM         Application         7,238 KB           VM Profilew_Install_JOUDIA.com         11,044/2016 0.238 PM         Application         7,339 KB           VM Profilew_Install_JOUDIA.com         12,044/2016 0.208 PM         Application         7,339 KB           VM Profilew_Install_JOUDIA.com         12,044/2016 0.208 PM         Application         7,339 KB           VM Profilew_Install_JOUDIA.com         12,044/2016 0.208 PM         Application         7,339 KB           VM Profilew_Install_JOUDIA.com         12,044/2016 0.208 PM         Application         13,459 MB           VM Profilew_Install_JOUDIA.com         12,044/2016 0.208 PM         Application         13,459 MB                                                                                                    |                     | Zoominstaller.exe                           | 6/04/2016 9:24 AM   | Application          | 8,106 KB                  |           |     |                      |
| CMS_Client.exe         120A/2016 1202         Application         55,000 RB           CMAtom.exe         13/04/2016 114 PMA         Application         42,032 KB           Provives_fortall_302031.exe         11/04/2016 328 PM         Application         72,039 KB           CMAtom.exp         12/04/2016 328 PM         Application         72,039 KB           CMAtom.exp         12/04/2016 328 PM         Application         72,039 KB           CMAtom.exp         12/04/2016 305 PM         14,591 KB         14,591 KB           Communication         12/04/2016 305 PM         20,04/2016 305 PM         14,591 KB           Communication         12/04/2016 305 PM         20,04/2016 305 PM         14,591 KB                                                                                                    |                     | 10 sdp.registration.zip                     | 5/04/2016 10:08 AN  | A zip Archive        | 19,449 KB                 |           |     |                      |
| Offennesse         12/04/2016 1:14 PM         Application         42/02/18 I.           Provinee (install J000) I.mse         12/04/2016 3:28 PM         Application         7,239 RB           IM Dealwhorm         12/04/2016 3:38 PM         application         14,591 KB           Image: Anti-Application         14,591 KB         14,591 KB           Image: Anti-Application         14,591 KB         14,591 KB                                                                                                    |                     | CMS_Client.exe                              | 13/04/2016 12:02    | Application          | 56,903 KB                 |           |     |                      |
| PostVere_install_303031.exe         12/04/2016_233 PM         Application         7,839 KB           IDI Oten Monargip         12/04/2016_305 PM         right Archive         14/391 KB           O Zoom, Jauncher.zwe         21/04/2016_12-47         Application         131 KB                                                                                                    |                     | C QMon.ese                                  | 13/04/2016 1:14 PM  | 1 Application        | 42,032 KB                 |           |     |                      |
| W Otherwition.cop         12/04/2016 3:00 PM         zig/Archive         14/391 KB           Complexity         10/04/2016 12:47         Application         131 KB                                                                                                    |                     | PosView Install 303031.exe                  | 13/04/2016 2:33 PM  | 1 Application        | 7,839 KB                  |           |     |                      |
| Construction 200/2016/214.04 6.05 (200/2016/214.04 10)                                                                                                    |                     | III QNesMon.zip                             | 13/04/2016 3:05 PM  | 1 zip Archive        | 14,591 KB                 |           |     |                      |
| Com_launcher.exe 21/04/2016 12:47 Application 131 KB                                                                                                    |                     | and the print                               | 10/01/2010 0/12/14  | t Ganfiyaati amadiim | 1//0                      |           |     |                      |
|                                                                                                    |                     | Zoom_launcher.exe                           | 21/04/2016 12:47    | Application          | 131 KB                    |           |     |                      |

6. Langkah selanjutnya yaitu buka folder dimana file download zoom disimpan

Gambar 4.14 Tempat simpan

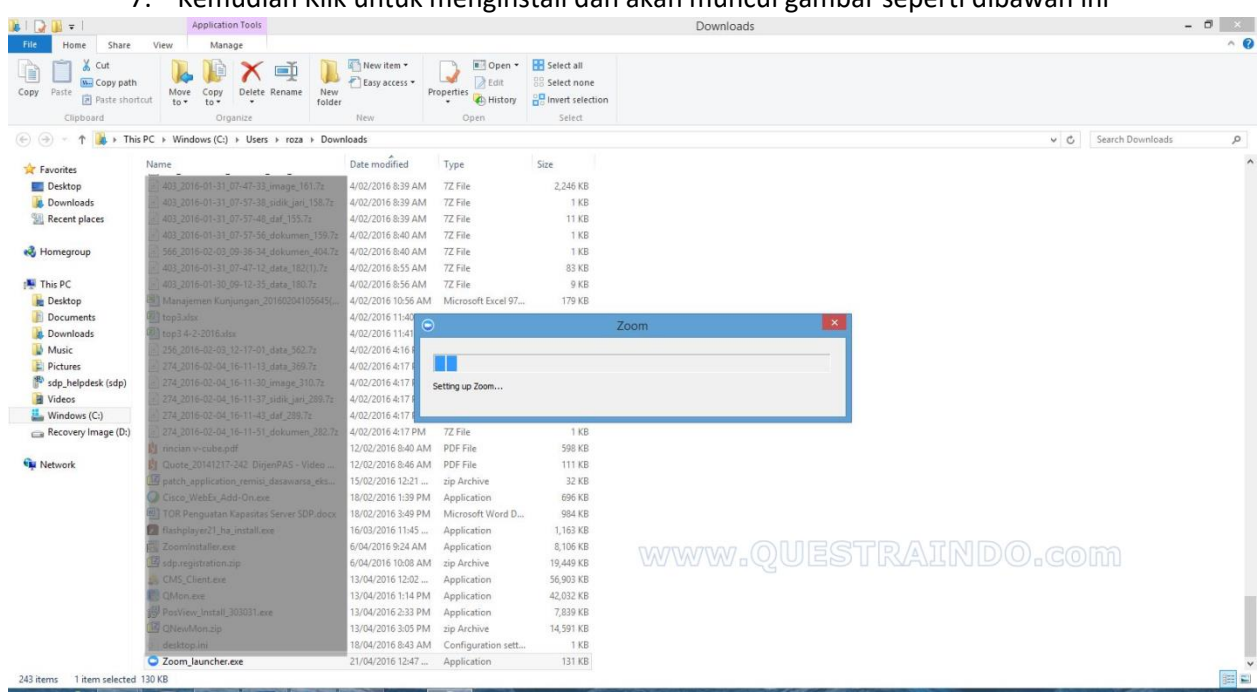

### 7. Kemudian Klik untuk menginstall dan akan muncul gambar seperti dibawah ini

Gambar 4.15 Terinstal

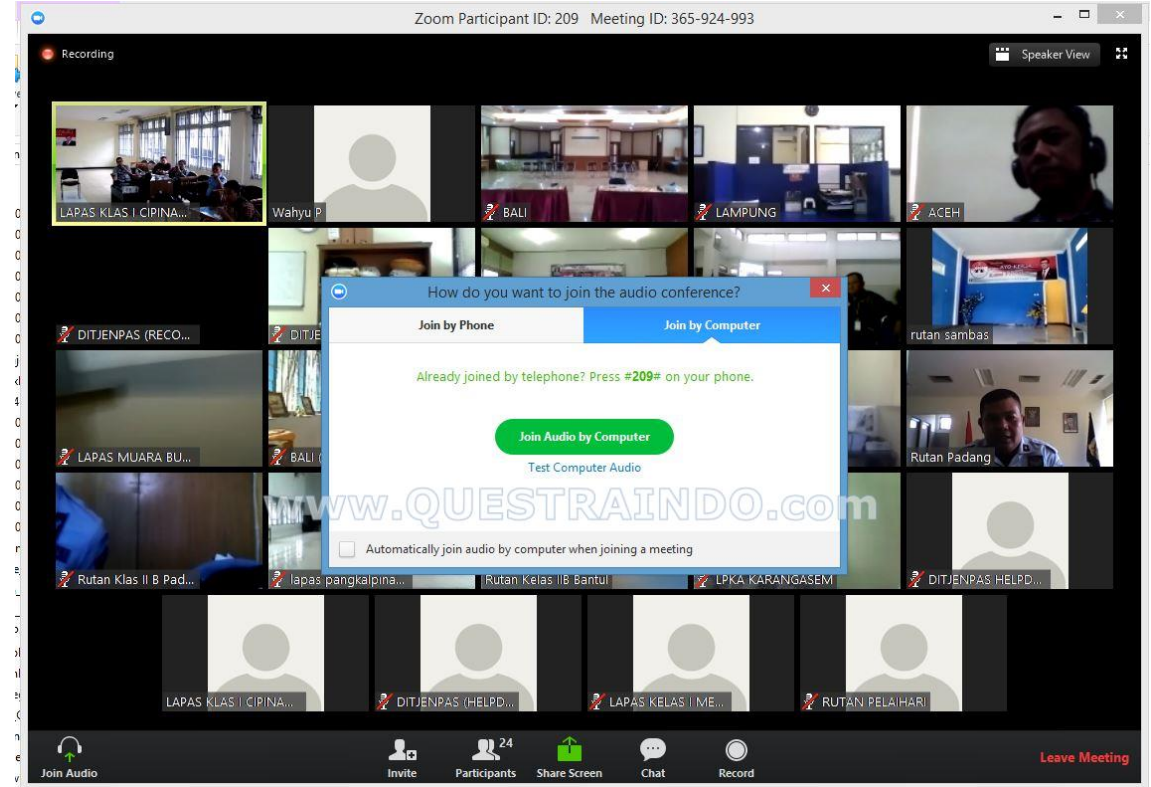

8. Jika sudah selesai akan tampil seperti gambar berikut ini

Gambar 4.16 Invite

9. Klik Join Audio by Computer.

# d. Login.

1. Langkah-langkah menggunakan aplikasi nya melalui pc/laptop. Buka aplikasi Zoom pada menu aplikasi

| Sign In                                                                                                    | (or Sign Up ) | Or                                                                                                 |
|----------------------------------------------------------------------------------------------------|---------------|----------------------------------------------------------------------------------------------------|
| Email                                                                                                    |               | SSO Sign In with SSO                                                                               |
| Password                                                                                                    |               | Sign In with Google                                                                                |
| Keep me logged in Forgot your password?                                                                         | Sign In       | f Sign In with Facebook                                                                            |
| ← Back                                                                                                    |               | Version: 4.1.25010.0                                                                               |
| Zoom Cloud Meetings                                                                                             | —L            | akun                                                                                               |
|                                                                                                    |               |                                                                                                    |
| Sign In                                                                                                    | (or Sign Up ) | Or                                                                                                 |
| Sign In<br><sub>Email</sub>                                                                                     | (or Sign Up ) | Or Or SSO Sign In with SSO                                                                         |
| Sign In<br>Email<br>Password                                                                                    | (or Sign Up ) | Or Or SSO Sign In with SSO Sign In with Google                                                     |
| Sign In<br>Email<br>Password<br>Keep me logged in<br>Forgot your password?                                      | (or Sign Up ) | Or<br>SSO Sign In with SSO<br>Sign In with Google<br>f Sign In with Facebook                       |
| Sign In<br>Email<br>Password<br>Keep me logged in<br>Forgot your password?                                      | (or Sign Up ) | Or<br>SSO Sign In with SSO<br>Sign In with Google<br>f Sign In with Facebook<br>Version: 4.1.25010 |
| Sign In<br>Email<br>Password<br>Keep me logged in<br>Forgot your password?<br>assuk dengan akun yang<br>dah ada | (or Sign Up ) | Or<br>SSO Sign In with SSO<br>Sign In with Google<br>f Sign In with Facebook<br>Version: 4.1.25010 |

Gambar 4.17 Login

### Bagaimana cara menggunakan Zoom Cloud Meeting

Bagi anda yang menggunakan PC/Laptop silahkan download aplikasinya di https://zoom.us/download

Sedangkan bagi anda yang menggunakan Mobile phone berbasis android/Iphone bisa mendownloadnya di playstore/App Store.

Kemudian anda install.

Jika anda adalah presenternya (yang menjadi host yang akan mengadakan meeting) maka anda harus mempunyai account Zoom, silahkan daftarkan akun anda.

Jika telah selesai maka anda bisa mulai menjalakankan aplikasi Zoom, dan jika telah login maka tampilannya akan seperti ini

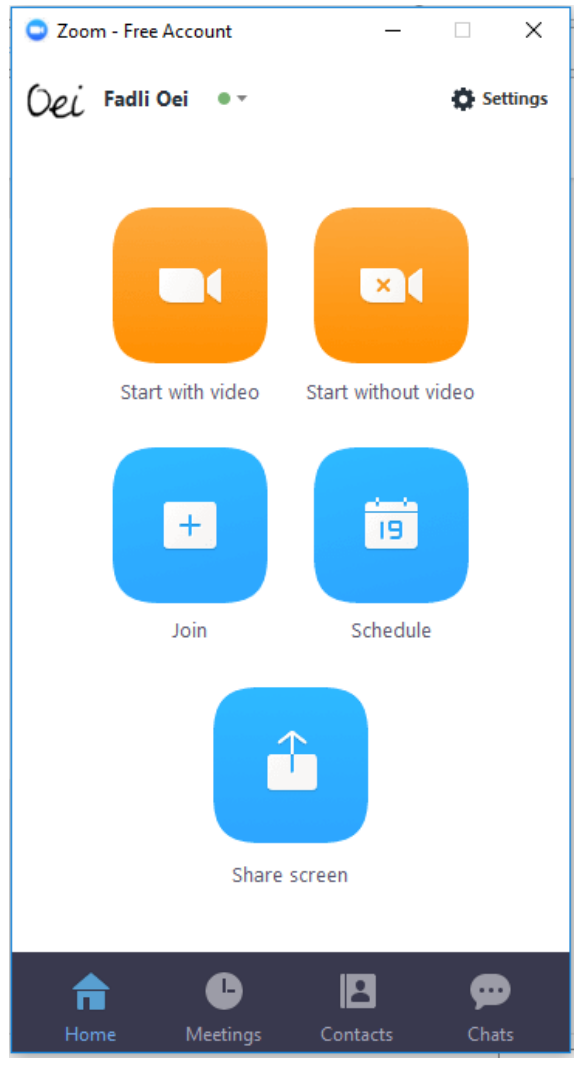

Gambar 4.18 Tampilan Awal

2. Tampilan ketika klik tombol "Start with video"

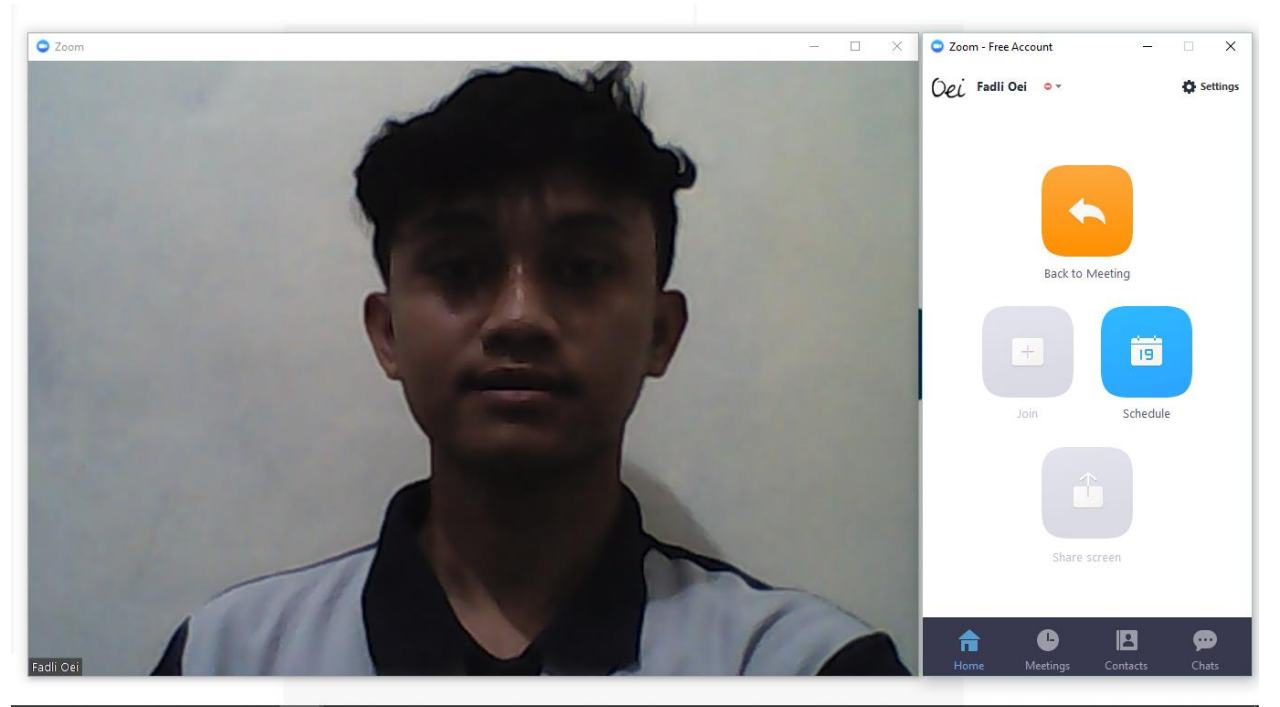

Gambar 4.19 Start with video

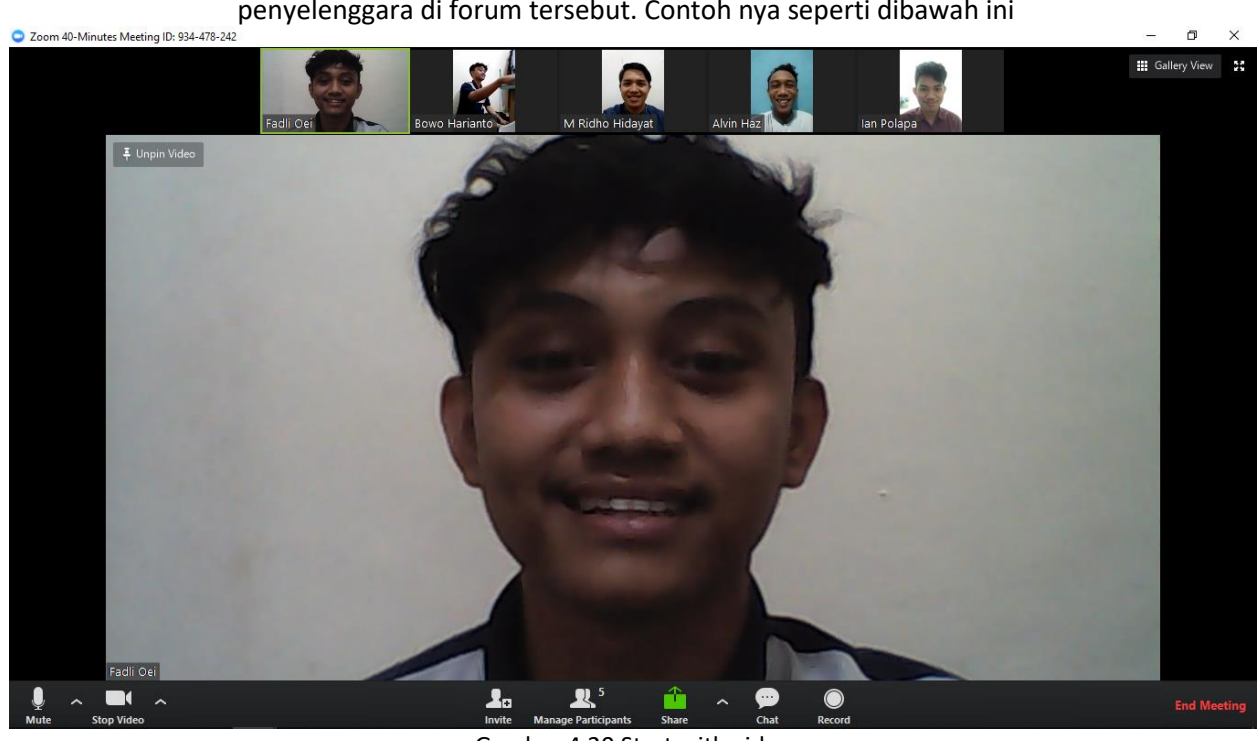

3. Ketika klik tombol *start with video*, maka secara otomatis akan menjadi penyelenggara di forum tersebut. Contoh nya seperti dibawah ini

Gambar 4.20 Start with video

| Zoom Participant ID: 49 Meeting ID: 156-591-902 |                                             |               | - 0   | ×       | 🗢 Zoom - Free Account — | • ×                |
|-------------------------------------------------|---------------------------------------------|---------------|-------|---------|-------------------------|--------------------|
|                                                 | Talking:                                    |               |       |         | Oei Fadli Oei ••        | 🔅 Settings         |
|                                                 |                                             |               |       |         |                         |                    |
| Meeting Topic:                                  | Fadli Oei's Zoom Meeting                    |               |       |         |                         |                    |
| Host:                                           | Fadli Oei                                   |               |       |         |                         |                    |
| Invitation URL:                                 | https://zoom.us/j/156591902                 |               |       |         |                         |                    |
|                                                 | Copy URL                                    |               |       |         | Back to Meeting         |                    |
| Participant ID:                                 | 49                                          |               |       |         |                         |                    |
|                                                 |                                             | 2             |       |         | + is check              | ule                |
| · · · ·                                         |                                             |               |       |         |                         |                    |
| Join Audio                                      | Share Screen                                | Invite Others |       |         | <u> </u>                |                    |
|                                                 |                                             |               |       |         | Share screen            |                    |
|                                                 |                                             |               |       |         |                         |                    |
| Join Audio Start Video                          | Invite Manage Participants Share Screen Cha | t Record      | End M | leeting | Home Meetings Contacts  | <b>pp</b><br>Chats |

# 4. Tampilan ketika klik tombol "Start without video"

Gambar 4.21 Start without video

5. Cara membuat schedule meeting -Tampilan ketika klik Schedule

| Both |
|------|
|      |
|      |
|      |
|      |
|      |
|      |
|      |

Gambar 4.22 Schedule

6. Hasil dari pembuatan jadwal untuk meeting seperti di bawah ini (contoh 1)

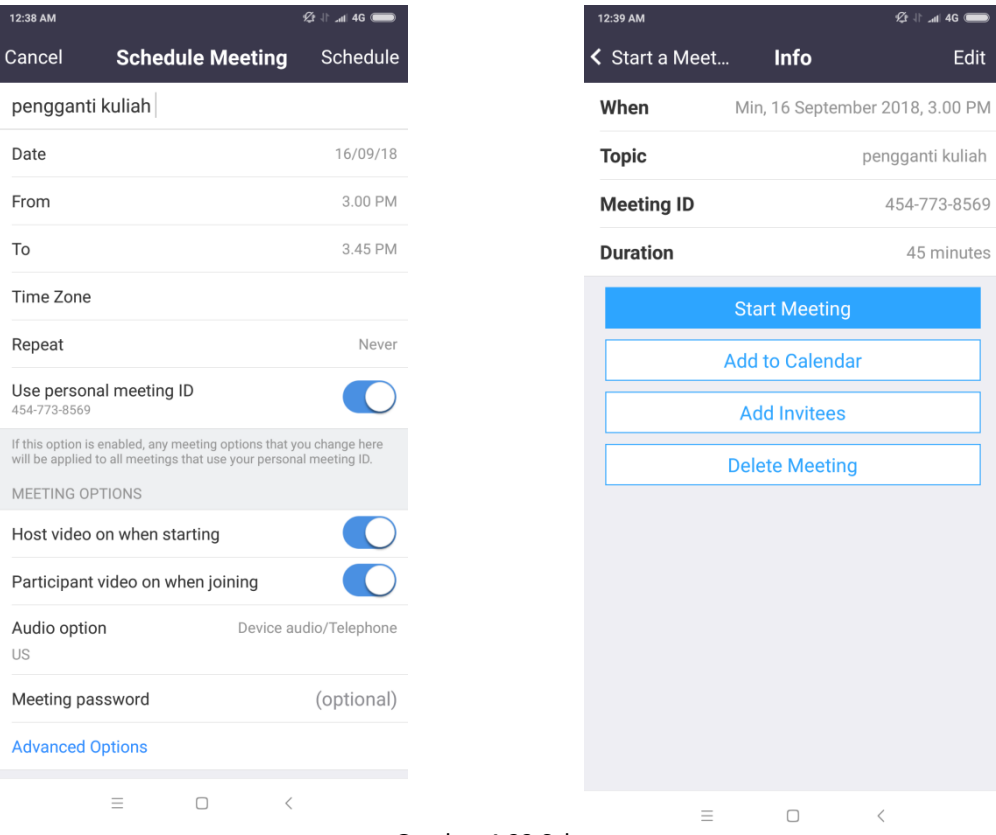

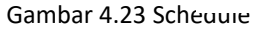

# 7. Contoh kedua ketika membuat jadwal meeting (contoh 2)

| 12:44 AM                                                           |                                | 🕼 🕸 🚛             |  |
|--------------------------------------------------------------------|--------------------------------|-------------------|--|
| Cancel                                                             | Edit Meeting                   | Done              |  |
|                                                                    |                                |                   |  |
| pengganti ki                                                       | uliah tahap 2 untuk p          | ersiapan UTS      |  |
| Date                                                               |                                | 13/09/18          |  |
| From                                                               |                                | 1.00 AM           |  |
| То                                                                 |                                | 1.00 AM           |  |
| Time Zone                                                          |                                |                   |  |
| Repeat                                                             |                                | Never             |  |
| Use personal                                                       | meeting ID                     |                   |  |
| 454-773-8569                                                       | abled any meeting ontions that | t vou change here |  |
| will be applied to all meetings that use your personal meeting ID. |                                |                   |  |
| Host video or                                                      | when starting                  |                   |  |
|                                                                    |                                |                   |  |
| Participant vi                                                     | deo on when joining            |                   |  |
| Audio option                                                       | Device                         | audio/Telephone   |  |
| Meeting pass                                                       | sword                          | (optional)        |  |
| Advanced On                                                        | *****                          |                   |  |
|                                                                    |                                | <                 |  |

Gambar 4.24 Edit Meeting

8. Maka hasil penjadwalan meeting dari kedua jadwal yang telah di buat di atas, seperti di bawah ini dapat dilihat di menu **Upcoming Meetings.** 

| 12:42 AM                                                               |                                                                                                    | 🚍 26 In. 11 🕄     |
|------------------------------------------------------------------------|----------------------------------------------------------------------------------------------------|-------------------|
| K Back                                                                 | Upcoming Meeting                                                                                                    | <b>gs</b> Refresh |
| Today, 1.<br>Topic: peng<br>persiapan (<br>Host: Fadi (<br>Meeting ID: | Personal Meeting ID<br>454-773-8569<br>tart Send Invitation<br>00 AM<br>gganti kuliah tahap 2 untuk<br>UTS<br>Dei<br>454-773-8569 | Edit              |
| Min, 16 S<br>Topic: peng<br>Host: Fadli (<br>Meeting ID:               | <b>September 2018, 3.00  </b><br>Jganti kuliah<br>Jei<br>454-773-8569                                                             | РМ                |

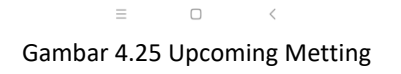

9. Tampilan ketika klik **"Join"**Qommentary Zoom

Meeting ID or Personal Link Name

Meeting ID or Personal Link Name

Fadli Oei

Don't connect to audio

Turn off my video

Join

Gambar 4.26 Join

10. Masukan id meeting yang diberikan oleh orang atau instansi yang mengajak meeting contoh seperti di bawah ini

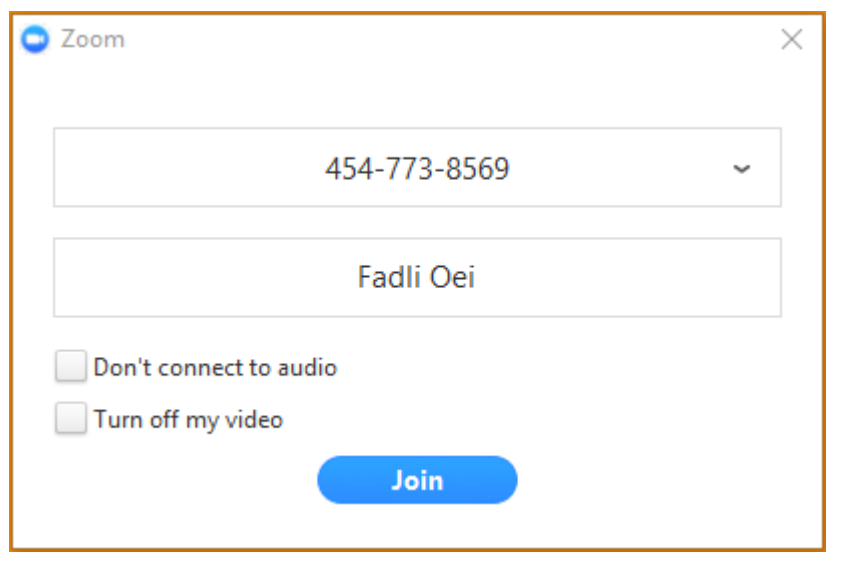

Gambar 4.27 Id Meeting

11. Setelah selesai mengisi kode meeting nya maka akan masuk ke dalam room tersebut, contoh nya seperti di bawah ini.

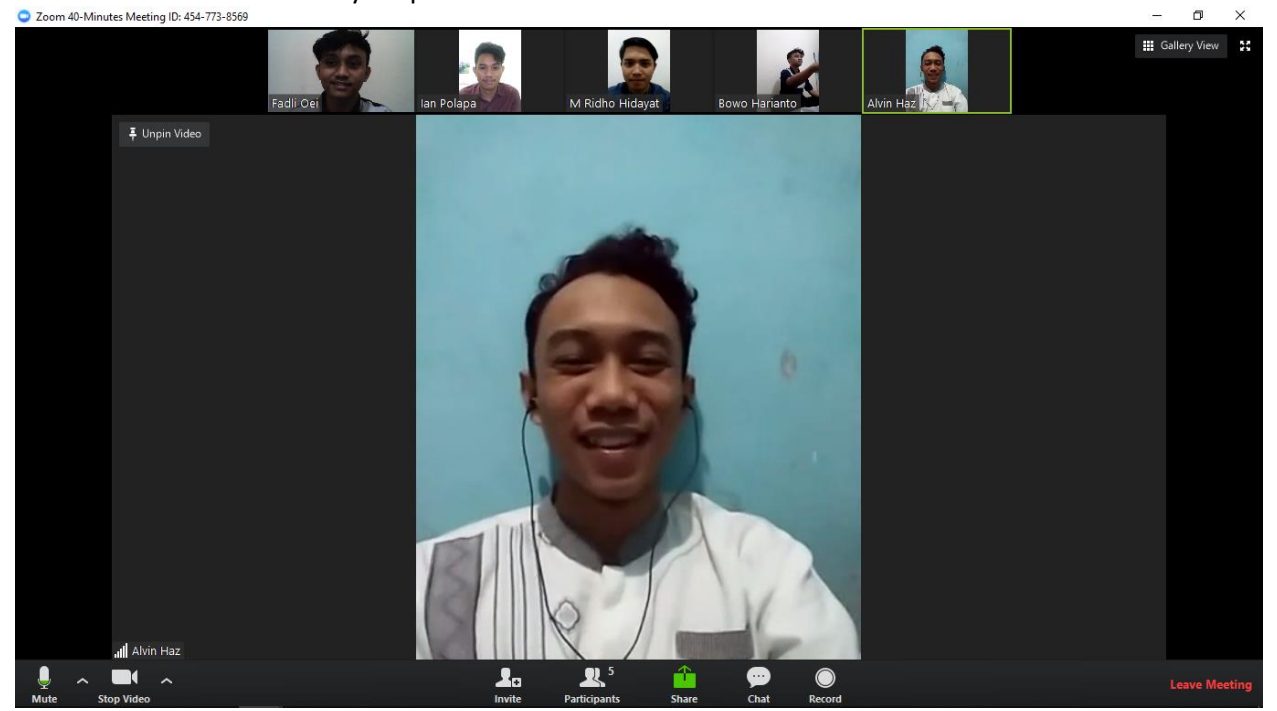

Gambar 4.28 Masuk ke Room

### 12. Host

Jika anda yang akan menjadi host silahkan klik tombol Start With Video untuk memulai meeting anda, anda harus mengaktifkan webcam di PC/Laptop anda dan perangkat anda maupun peserta harus terkoneksi dengan jaringan internet. Jika menggunakan HP/Tablet maka bisa mengaktifkan kamera depan di gadget. Maka tampilannya akan menjadi seperti ini (Tampilan dari Camera Laptop)

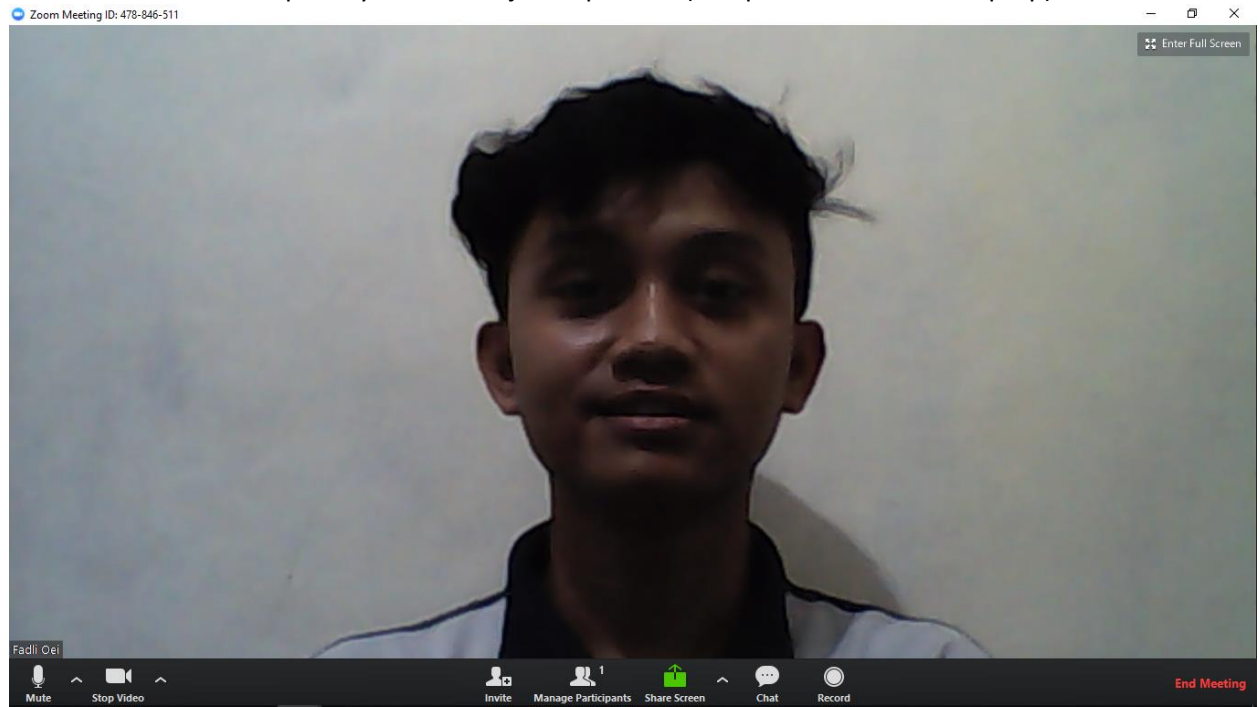

Gambar 4.29 Jadi Host

Setiap Host yang memulai sesi meeting akan diberikan satu ID Zoom Cloud unik sehingga peserta lain yang ingin join meeting tersebut bisa memasukkan ID Zoom Cloud Meeting Host untuk tersambung dengan sesi meeting yang dimulai oleh Host. Cara mengetahui ID zoom cloud meeting adalah dengan melihat nomor unik yang tertera di pojok kiri atas tampilan Zoom (seperti yang ditunjukkan oleh panah hitam dibawah ini).

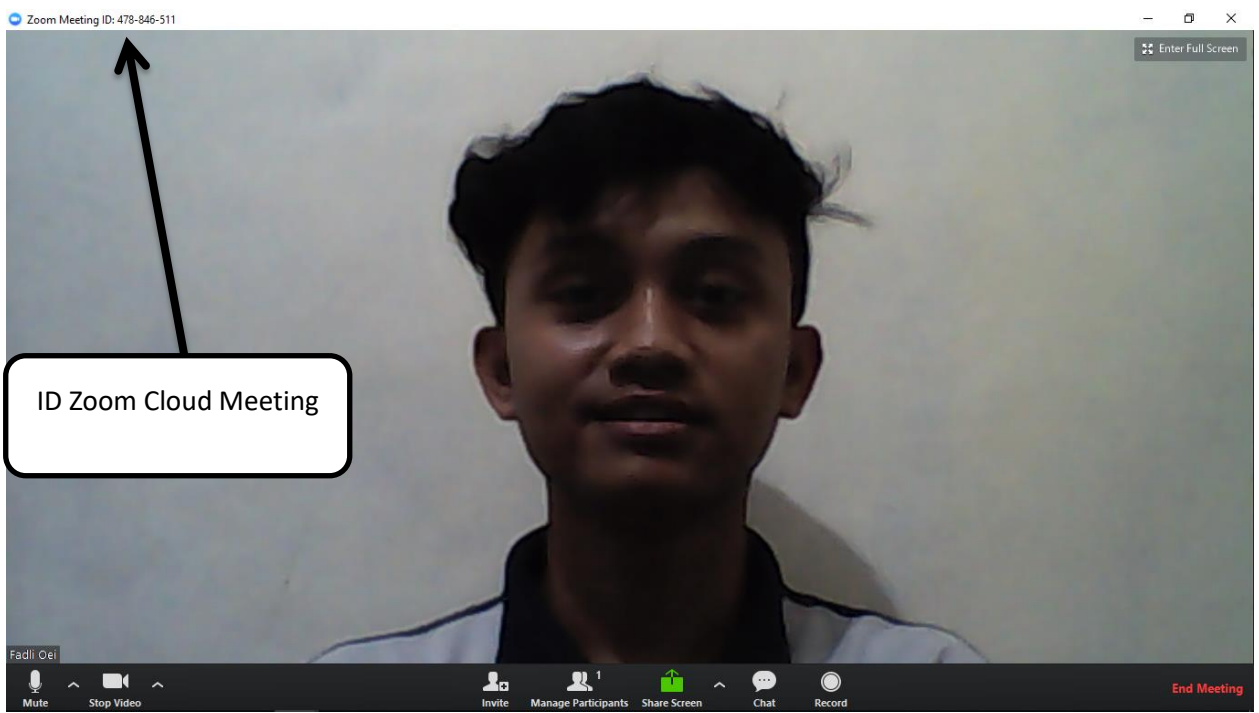

Gambar 4.30 Id meeting

Sampai sini anda sudah bisa memulai meeting dengan peserta meeting yang lain, dimana untuk free account menurut infonya bisa menampung hingga 50 peserta meeting sekaligus.

e. Fitur yang ada dalam Aplikasi Zoom Cloud Meeting :

Selain hal mendasar tadi Zoom Cloud Meeting menyediakan berbagai fitur yang menunjang sesi meeting anda menjadi semakin menarik. Salah satu fitur yang paling menarik dalam Zoom Cloud Meeting adalah :

### 1. Fitur Raise Hand (Mengangkat Tangan)

Dalam suatu meeting jika ada peserta yang ingin bertanya untuk menjaga ketertiban jalannya meeting biasanya peserta tersebut akan mengangkat tangannya , untuk kemudian pemimpin meeting baru akan mempersilahkan peserta tersebut berbicara.

Dalam Zoom Cloud Meeting ini fitur tersebut juga sudah disertakan.Peserta yang ingin bertanya bisa mengklik tombol Raise Hand yang ada, maka hal tersebut akan memberi tahu host.

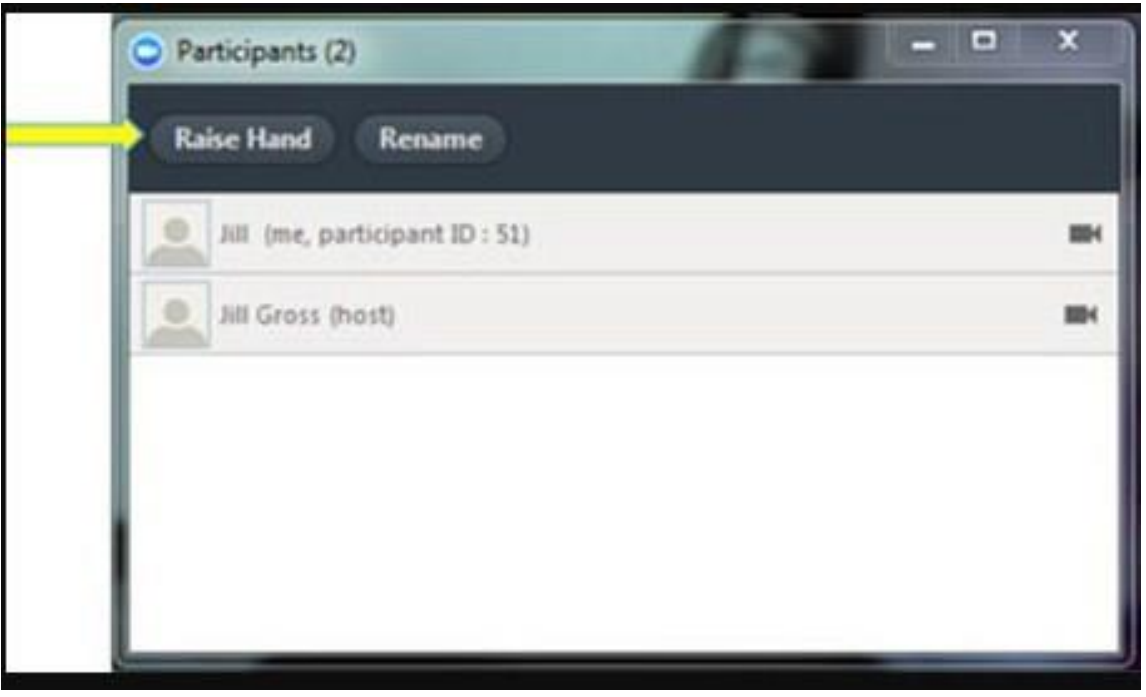

Gambar 4.31 Raise Hand

### 2. Fitur Sharing Screen (Menampilkan Layar Host Ke Peserta)

Fitur ini adalah fitur yang paling penting dalam sebuah Aplikasi Meeting, yaitu bagaimana host bisa melakukan sharing screen atau menampilkan layar monitornya kepada peserta yang lain.

Seperti yang sudah di awal artikel ini, kadangkala dalam sebuah meeting modern sekarang ini pemimpin meeting akan menampilkan pokok penjelasannya menggunakan proyektor yang disorotkan ke layar sehingga peserta yang lain bisa melihat pokok bahasan yang akan dibahas oleh pemimpin meeting.

Dengan fitur sharing screen dalam Zoom meeting ini, maka host akan dengan mudah menampilkan sharing screennya kepada peserta meeting yang lain, sehingga peserta meeting bisa menangkap apa yang dijelaskan oleh host.

Sementara gambar host akan tetap ditampilkan dalam layar kecil, sehingga peserta juga tetap dapat melihat host berbicara disamping layar yang berisi pokok bahasan yang sedang dibahas oleh host.

Dengan fitur ini membuat Zoom CLoud Meeting sangat ideal digunakan untuk mengajar sesuatu tanpa peserta didik harus hadir dalam kelas.

Pengajar tinggal membuka zoom meeting sebagai ruang kelas , kemudian pengajar tinggal melakukan sharing screen sehingga apa yang akan diajarkan bisa dilihat oleh

peserta didik, jika mereka tidak mengerti mereka bisa mengangkat tangan untuk bertanya atau juga melalui fitur Q&A untuk chating dengan pengajar secara live.

BTW, SB1M juga menggunakan aplikasi ini untuk melakukan proses belajar mengajar mengenai pelajaran kursus internet marketingnya.

Sehingga selain peserta yang langsung datang ke kelas, peserta yang tidak bisa hadir juga bisa mengikutinya dari mana saja, bahkan dari luar kota dan luar negeri sekalipun.

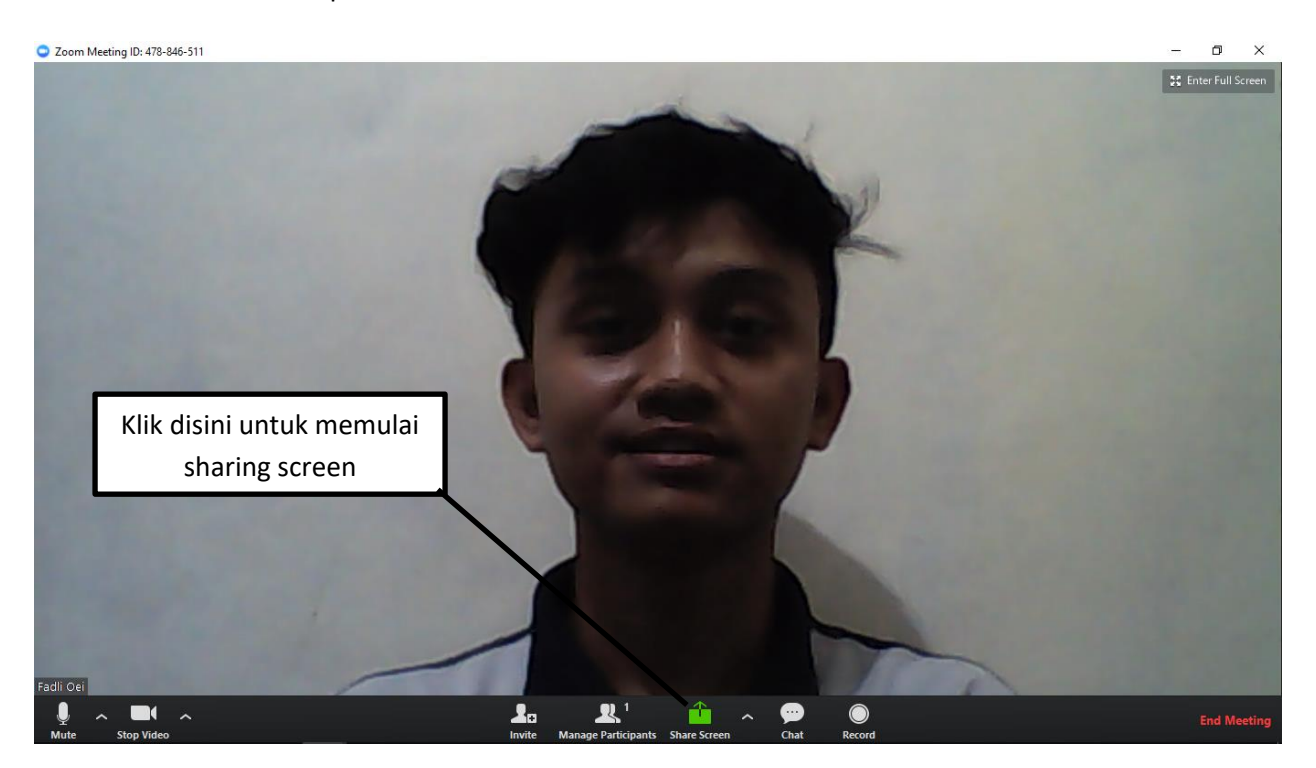

Gambar 4.32 Shareing screen

Dan lebih kerennya lagi sharing screen dalam Zoom CLoud Meeting ini ada bermacam-macam, yaitu :

3. **WHITE BOARD**, untuk host/pengajar menggambar/menuliskan sesuatu sehingga bisa dilihat peserta lain (semacam papan tulis di depan kelas).

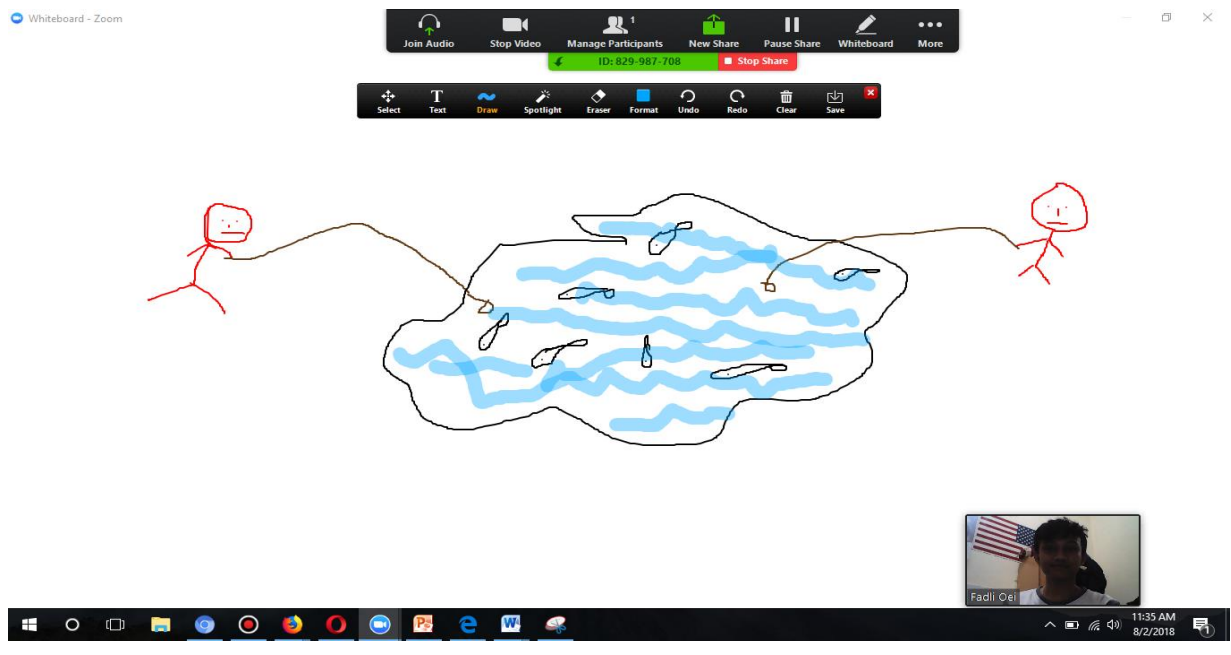

Gambar 4.33 White Board

Selain fitur sharing screen ini ada juga sebuah fitur yang menurut saya tidak kalah pentingnya yaitu fitur Chat.

### 4. Fitur Q&A / Chat

Biasanya dalam sebuah meeting yang seru, maka banyak peserta yang ingin ikut berbicara dan mengemukakan gagasan.

Terbayang kan jika semua berebutan mengangkat tangan (raise hand), atau berebutan berbicara maka suasana meeting akan gaduh dan kacau.

Untuk itu Zoom Cloud meeting telah menyediakan satu fasilitas khusus yaitu fitur Q&A yang bisa digunakan peserta untuk berbicara tanpa harus mengangkat tangan dan menunggu host mempersilahkan.

Setiap tulisan yang diketik dalam Q&A di perangkat peserta maka akan masuk ke kolom Chat disamping kanan layar zoom host sehingga host akan dengan mudah melihat chat tersebut untuk kemudian menjawabnya satu persatu.

Dan chat inipun bukan hanya bisa dilihat oleh host namun juga bisa dilihat di layar peserta meeting lainnya.

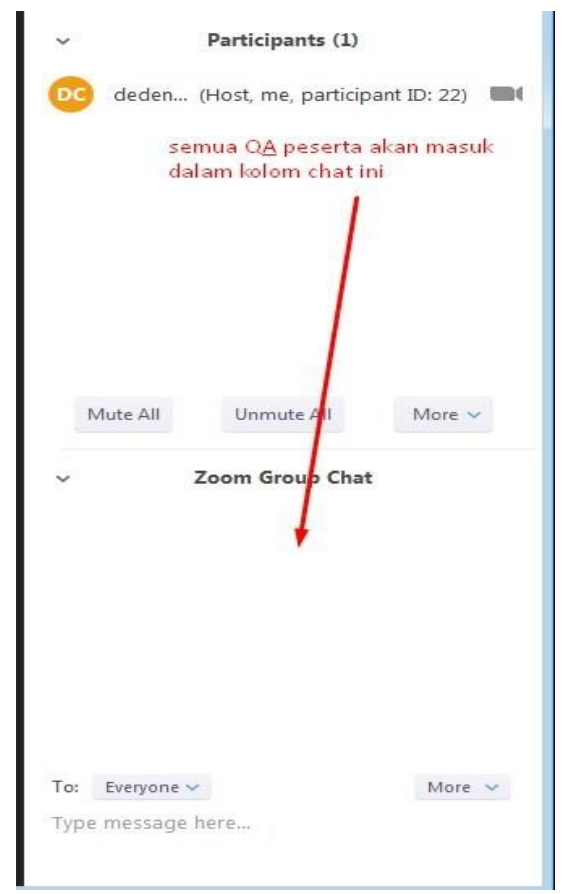

Gambar 4.34 Fitur Q&A / Chat

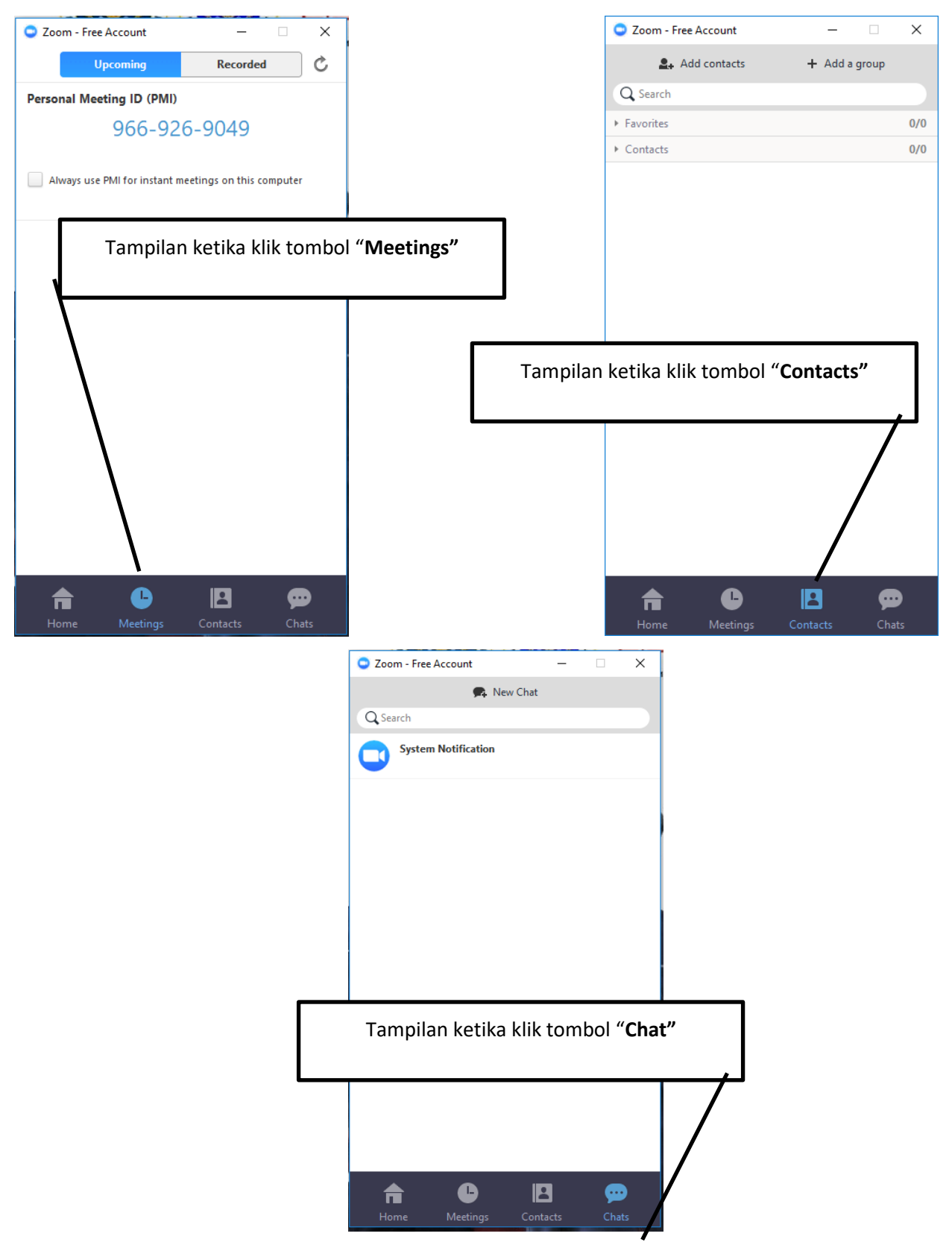

Gambar 4.35 Meeting, Contac, dan Chat

# COM Cloud Meetings

Gambar 4.36 Tampilan awal

- 13. Kemudian pilih Join a Metting maka akan tampil seperti berikut
- 14. Pada tampilan tersebut masukan Meeting ID, missal 230 149 538 (Untuk Meeting ID berubah-ubah dan setiap pelaksanakan akan di informasikan oleh host)

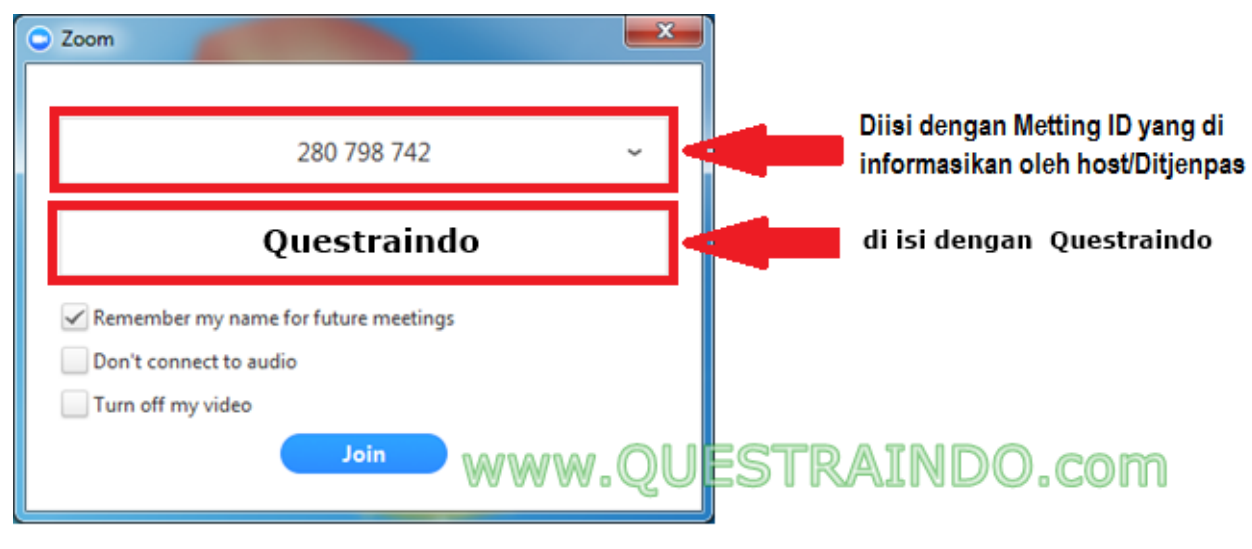

Gambar 4.37 isi id meeting

13. Kemudian Klik Join

14. Berikutnya, aktifkan Audio Komputer dengan cara klik bagian kiri bawah (icon mic).

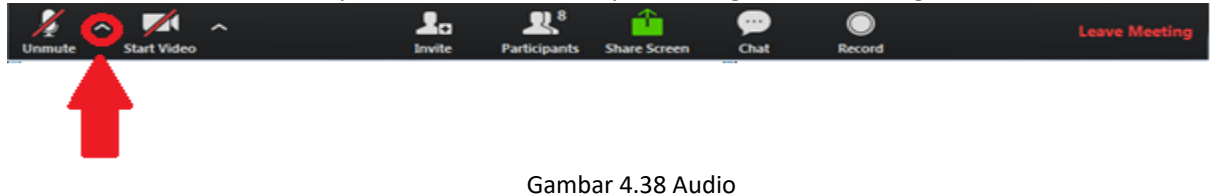

15. Kemudian akan muncul tampilan seperti dibawah ini

| Settings               |                                                                                                    |  |  |  |
|------------------------|----------------------------------------------------------------------------------------------------|--|--|--|
| 🞧 Audio                | Test Computer Audio                                                                                                    |  |  |  |
| 🖿 Video                |                                                                                                    |  |  |  |
| o <sup>©</sup> General | Click Test Speaker to make sure you can hear others                                                                                  |  |  |  |
| 📮 Feedback             | Test Speaker         Speakers / HP (IDT High Definition Audio COE         -                                                          |  |  |  |
| Recording Location     | Volume                                                                                                    |  |  |  |
| → Statistics           |                                                                                                    |  |  |  |
|                        | Test Mic Microphone (IDT High Definition Audio CODE -                                                                                |  |  |  |
|                        | Volume (                                                                                                    |  |  |  |
|                        | <ul> <li>Automatically adjust microphone</li> </ul>                                                                                  |  |  |  |
|                        | <ul> <li>Automatically join audio by computer when joining a meeting</li> <li>Always mute microphone when joining meeting</li> </ul> |  |  |  |
| Gambar 4.39 Setting    |                                                                                                    |  |  |  |

Pada gambar di atas, lakukan test Speaker dan Test Mic.

16. Aktifkan webcam dengan Start my video.

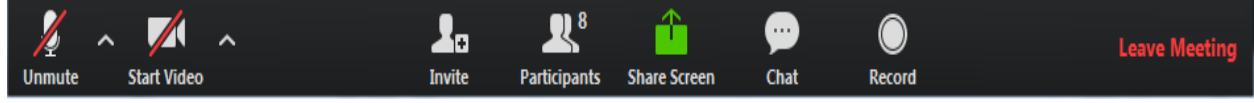

Gambar 4.40 Webcam

Di bagian bawah layar, ada beberapa tools yang bisa digunakan. Tabel 4.1 Tools

| Audio         | klik tanda panah ke atas untuk melakukan setting Audio. Lakukan<br>test Speaker dan test Mic.                                                       |  |  |
|---------------|----------------------------------------------------------------------------------------------------|--|--|
| Video         | klik tanda panah ke atas untuk melakukan setting Video.                                                                                             |  |  |
| Participants  | digunakan untuk mengetahui daftar peserta yang mengikuti videoconference.                                                                           |  |  |
| Share Screen  | digunakan untuk membagikan tampilan pada layar komputer ke<br>peserta lain. Tools ini bisa digunakan setelah mendapatkan izin dari<br><b>Host</b> . |  |  |
| Chat          | digunakan untuk mengirimkan pesan ke peserta lain yang<br>mengikuti videoconference.                                                                |  |  |
| Record        | digunakan untuk merekam kegiatan videoconference. Tools ini bisa<br>digunakan setelah mendapatkan izin dari <b>Host</b> .                           |  |  |
| Leave Meeting | digunakan untuk keluar dari kegiatan videoconference.                                                                                               |  |  |

Berikut ini adalah menu untuk memilih exit atau mau Log Out dari akun masing-masing.

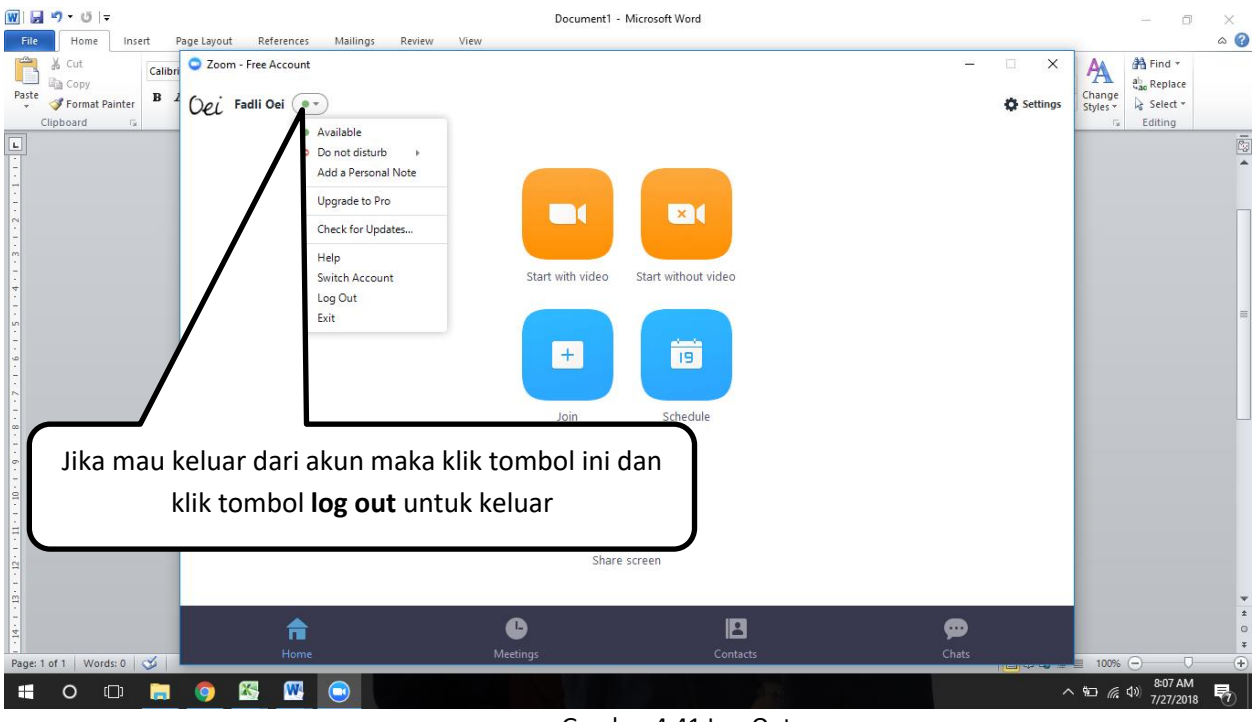

Gambar 4.41 Log Out

## 1. Keberlanjutan

Keberlanjutan nya yaitu semoga akan bertambah menu atau sesuai dengan kebutuhan pengguna, yang akan selalu membuat aplikasi *Zoom Cloud* ini menjadi lebih baik dan indah agar banyak di sukai .

### BAB V

### PENUTUP

### A. Kesimpulan

Setelah melakukan kegiatan Kerja Praktek Aplikasi Zoom Cloud, dapat diambil beberapa kesimpulan sebagai berikut :

- 1. Dapat mempertemukan banyak orang (mengadakan rapat/meeting) di aplikasi zoom cloud meeting dengan jarak jauh.
- 2. Mempermudah dan mempersingkat waktu pertemuan.
- 3. Tidak ada masalah ketika sedang berada di luar kota dan ingin melakukan pembelajaran.

### B. Saran

Dengan adanya kerja praktek ini diharapkan dapat memudahkan dosen dengan mahasiswa ketika dosen sedang berada di luar kota, maka ada beberapa saran yaitu sebagai berikut :

- 1. Ketika dosen mau bepergian ke luar kota dan tetap ingin melakukan tugas maupun kuis, dosen akan memberikan informasi terlebih dahulu kepada mahasiswa.
- 2. Membuat jadwal terlebih dahulu di dalam aplikasi zoom cloud meeting.